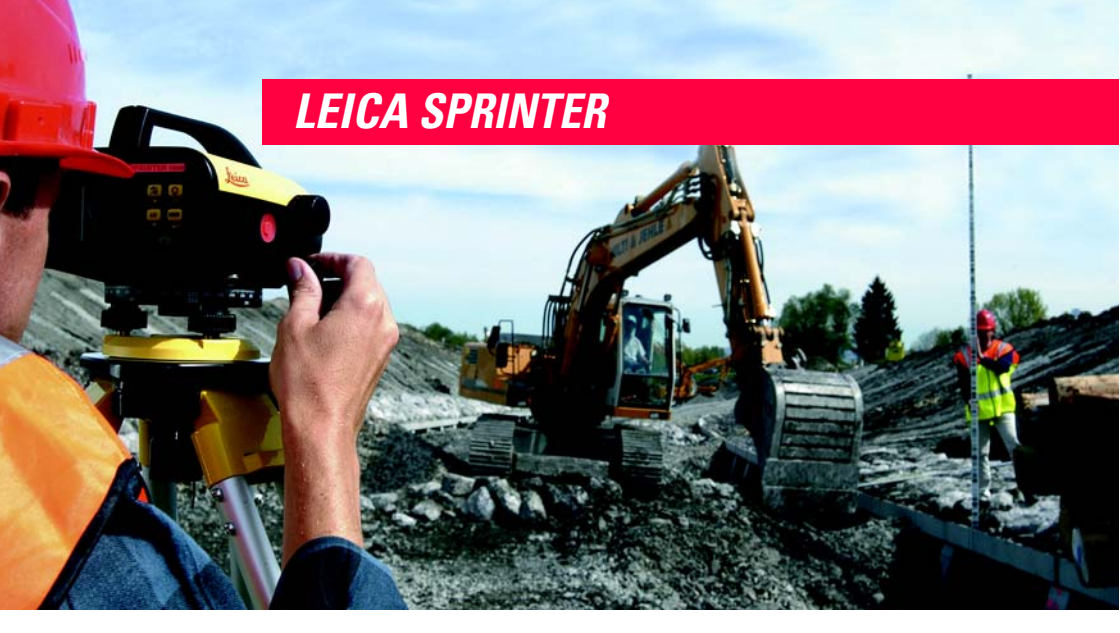

## Gebrauchsanweisung

Version 1.0 Deutsch

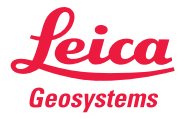

| Einleitung                  |                                                                                                    |  |  |
|-----------------------------|----------------------------------------------------------------------------------------------------|--|--|
| Kauf                        | Herzlichen Glückwunsch zum Kauf Ihres Leica Geosystems Digitalnivelliers.                                                                                                    |  |  |
| Produkt                     | SPRINTER 100/100M/200/200M ist das neue hochwertige elektronische Digitalnivellier<br>aus dem Hause Leica Geosystems. Das Nivellier wurde entwickelt, um Messungen noch<br>schneller und einfacher vornehmen zu können. Dabei wird der Latten-Strichcode elektro-<br>nisch abgelesen. Die Messdaten werden sofort am Display angezeigt. So dient diese<br>innovative Technologie zur Erleichterung Ihrer alltäglichen Vermessungsaufgaben. |  |  |
| ▲ 🗊                         | Diese Gebrauchsanweisung enthält neben den Hinweisen zur Verwendung des Produkts<br>auch wichtige Sicherheitshinweise. Siehe auch Abschnitt "11 Sicherheitshinweise" für<br>weitere Informationen. Lesen Sie die Gebrauchsanweisung vor der Inbetriebnahme des<br>Produkts sorgfältig durch.                                                                                                    |  |  |
| Produktidentifi-<br>zierung | Die Typenbezeichnung und die Serien-Nr. Ihres Produkts ist auf dem Typenschild im<br>Batteriefach angebracht.<br>Übertragen Sie diese Angaben in Ihre Gebrauchsanweisung und beziehen Sie sich immer<br>auf diese Angaben, wenn Sie Fragen an die Leica Geosystems Vertretung oder Service-<br>stelle haben.                                                                                                    |  |  |
|                             | Тур:                                                                                                    |  |  |
|                             | Serien-Nr.:                                                                                                    |  |  |
|                             | Software-Version:                                                                                                    |  |  |

#### Symbole

Die in dieser Gebrauchsanweisung verwendeten Symbole haben folgende Bedeutung:

| Тур             | Beschreibung                                                                                                    |  |
|-----------------|----------------------------------------------------------------------------------------------------|--|
| Gefahr          | Unmittelbare Gebrauchsgefahr, die zwingend schwere Personer schäden oder den Tod zur Folge hat.                                                         |  |
| Marnung Warnung | Gebrauchsgefahr oder sachwidrige Verwendung, die schwere Personenschäden oder den Tod bewirken kann.                                                    |  |
| Vorsicht        | Gebrauchsgefahr oder sachwidrige Verwendung, die nur geringe<br>Personenschäden, aber erhebliche Sach-, Vermögens- oder<br>Umweltschäden bewirken kann. |  |
|                 | Nutzungsinformation, die dem Benutzer hilft, das Produkt tech-<br>nisch richtig und effizient einzusetzen.                                              |  |

# Warenzeichen (Trademarks)

Alle Rechte an Warenzeichen liegen beim jeweiligen Eigentümer.

### SPRINTER 100/100M/200/200M

## Inhaltsverzeichnis

Inhalt

| Kapitel |                                                          | Seite |
|---------|----------------------------------------------------------|-------|
| 1       | Verwendung dieser Gebrauchsanweisung                     | 1-1   |
| 2       | Systembeschreibung                                       | 2-1   |
| 3       | Messvorbereitung                                         | 3-1   |
| 4       | Benutzeroberfläche                                       | 4-1   |
| 5       | Bedienung                                                | 5-1   |
| 6       | Daten- und Speicherorganisation (nur SPRINTER 100M/200M) | 6-1   |
| 7       | Prüfen & Justieren                                       | 7-1   |
| 8       | Meldungen                                                | 8-1   |
| 9       | Einstellungen                                            | 9-1   |
| 10      | Wartung und Transport                                    | 10-1  |
| 11      | Sicherheitshinweise                                      | 11-1  |
| 12      | Technische Daten                                         | 12-1  |
| Inde    | X                                                        | i-1   |

## 1 Verwendung dieser Gebrauchsanweisung

| (F                                           | Lesen Sie diese Gebrauchsanweisung und nehmen Sie gleichzeitig die notwendigen Einstellungen am Instrument vor.                                                                       |  |
|----------------------------------------------|----------------------------------------------------------------------------------------------------|--|
| Pfad                                         | Hauptmenü: Daten Manager\Daten ansehen beschreibt den folgenden Ablauf:<br>Wählen Sie erst Daten Manager aus dem Hauptmenü Wählen Sie danach Daten<br>ansehen.                        |  |
| Dialog                                       | KONFIG Allgemeine Einstellungen stellt den Namen des Dialoges dar.                                                                                                    |  |
| Seite                                        | Dialoge können mehr als eine Seite haben. Die Seite Einheiten stellt eine spezielle Seite eines Dialogs dar. Zum Beispiel die Seite Einheiten 'in KONFIG Einheiten & Formate,         |  |
| Index                                        | Der Index befindet sich am Ende der Gebrauchsanweisung.                                                                                                    |  |
| ()                                           | Selbsterklärende Tasten, Felder und Optionen auf dem Display werden nicht erläutert.                                                                                                  |  |
| Gültigkeit dieser<br>Gebrauchsanwei-<br>sung | Die vorliegende Gebrauchsanweisung gilt sowohl für SPRINTER 100/200 als auch SPRINTER 100M/200M. Abschnitte, die nur für SPRINTER 100M/200M gelten, sind entsprechend gekennzeichnet. |  |

#### Verwendung dieser Gebrauchsanweisung

| Verfügbare<br>Dokumentation | Name der<br>Dokumentation                           | Beschreibung                                                                                                    |
|-----------------------------|-----------------------------------------------------|----------------------------------------------------------------------------------------------------|
|                             | SPRINTER<br>100/100M/200/200MG<br>ebrauchsanweisung | In dieser Gebrauchsanleitung sind alle erforderlichen Anwei-<br>sungen zur grundlegenden Bedienung des Instrumentes<br>enthalten. Schafft eine Überblick über das System mit den<br>technischen Daten und den Sicherheitsbestimmungen. |
|                             | SPRINTER<br>100/100M/200/200M<br>Kurzanleitung      | Zweiseitige Kurzbeschreibung der Instrumentenbedienung.                                                                                                    |
|                             |                                                     |                                                                                                    |

Format der Dokumentation Die SPRINTER 100/100M/200/200M CD enthält die gesamte Dokumentation in elektronischer Form. Alle Handbücher sind auch in gedruckter Form erhältlich.

## 2 Systembeschreibung

#### Instrumentenbestandteile

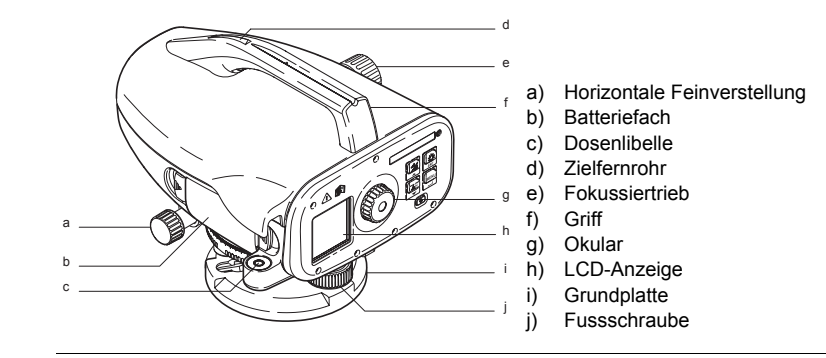

### Inhalt des Behälters

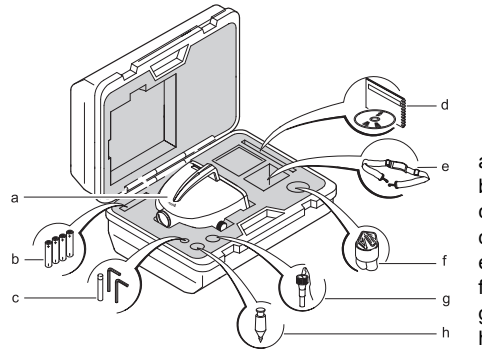

- a) SPRINTER
- b) Batterie (4x)
- c) nbusschlüssel
- d) Gebrauchsanleitung, CD-ROM
- e) Riemen
- f) Sonnenschutz (optional)
- g) Lotadapter (optional)
- h) Senklot (optional)

#### Zubehör

- Stativ
- Aluminiumlatte (regional verschieden)
- Regenschutz (optional)
- Sonnenschutz (optional)
- Stromversorgung
  - 4 AA Alkali-Trockenbatterien
  - 4 wiederaufladbare Batterien mit Ladegerät (optional)
- Datenübertragung/-speicherung auf externem Medium
  - · Computerkabel serielle Schnittstelle (optional)
- Computersoftware
  - Leica Survey Office zur Übertragung von Daten auf einen PC
- Dokumentation
  - Gebrauchsanweisung
  - Kurzanleitung

## 3 Messvorbereitung

In this chapter

| Торіс |                                             | Page |  |
|-------|---------------------------------------------|------|--|
| 3.1   | Batterie                                    | 3-1  |  |
| 3.2   | Instrument aufstellen und in Betrieb nehmen | 3-2  |  |

### 3.1 Batterie

Batteriewechsel Schritt-für-Schritt

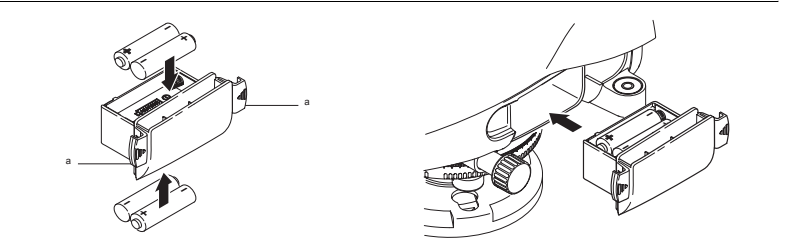

| Schritt | Beschreibung                                                                                                    |  |  |
|---------|----------------------------------------------------------------------------------------------------|--|--|
| 1.      | Die Befestigungsclips (a) des Batteriefachs gleichzeitig nach unten drücken<br>und Batteriefach herausziehen.                                                                                                    |  |  |
| 2.      | <ul> <li>4 AA Trockenbatterien einlegen. Dabei die Plus-/Minus-Markierungen auf dem Gehäuse berücksichtigen.<br/>Nur komplette Batteriesätze als Ersatz verwenden!</li> <li>Alte und neue Batterien nicht gemeinsam verwenden.</li> <li>Keine Batterien von verschiedenem Typ oder von verschiedenen Herstellern gemeinsam verwenden.</li> <li>Informationen über den geeigneten Batterietyp entnehmen Sie bitte dem Abschnitt Technische Daten.</li> </ul> |  |  |
| 3.      | Batteriefach wieder einlegen und drücken, bis es hörbar einrastet.                                                                                                    |  |  |

### 3.2 Instrument aufstellen und in Betrieb nehmen

Nivellierung

| Schritt | Beschreibung                                                                                                    |
|---------|----------------------------------------------------------------------------------------------------|
| 1.      | Stativ aufstellen. Stativbeine auf die benötigte Länge ausziehen und sicher-<br>stellen, dass der Stativkopf in etwa horizontiert ist. Die Stativfüsse fest im<br>Boden verankern, damit die notwendige Stabilität gegeben ist. |
| 2.      | Instrument am Stativ montieren: Stativschraube an der Grundplatte des Instru-<br>ments festschrauben.                                                                                                    |

### Messvorbereitung

9

| Schritt | Beschreibung                                                                                                    |
|---------|----------------------------------------------------------------------------------------------------|
| 3.      | Horizontieren des Instruments: Einspielen der Libellenblase mit Hilfe der drei Fussschrauben. Fernrohr drehen, bis es normal zu den Fussschrauben A und B steht. Fussschrauben A und B gleichzeitig entgegengesetzt drehen, bis sich die Libellenblase in die Mitte des imaginären "T" einspielt. Fussschraube C drehen, bis sich die Libellenblase in der Mitte der Dose einspielt. |

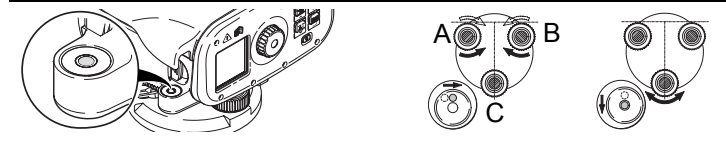

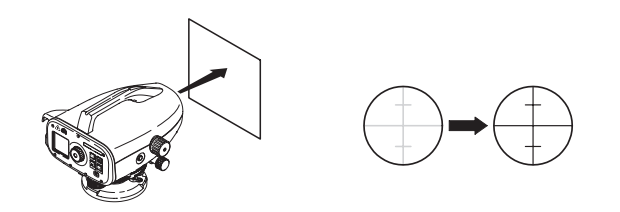

| Schritt | Beschreibung                                                                                                    |
|---------|----------------------------------------------------------------------------------------------------|
| 4.      | Fernrohr gegen gleichmässig hellen Hintergrund (z.B. Wand oder Papier)<br>richten. Okular drehen, bis das Fadenkreuz scharf und deutlich erkennbar ist. |

Justieren des Okulars

#### Fokussierung des Zielbildes

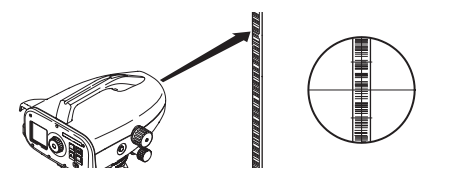

| Schritt | Beschreibung                                                                                                    |
|---------|----------------------------------------------------------------------------------------------------|
| 5.      | Objektivlinse mit Zielfernrohr auf die Latte richten. Horizontale Feinverstellung<br>drehen, bis die Latte im Sehfeld annähernd zentriert ist. Zum Fokussieren der<br>Latte Fokussiertrieb drehen. Bewegt man das Auge hinter dem Okular leicht<br>auf und ab, dürfen sich Lattenbild und Fadenkreuz nicht mehr gegeneinander<br>verschieben und das Instrument ist einsatzbereit. Andernfalls Schritte 3 und 4<br>wiederholen. |

Einschalten

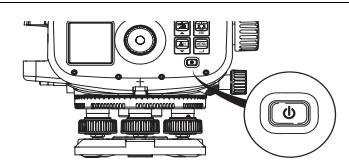

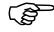

Das Instrument ist messbereit.

## 4 Benutzeroberfläche

Inhalt

| Thema | 3                              | Seite |
|-------|--------------------------------|-------|
| 4.1   | Dialoganzeige                  | 4-2   |
| 4.2   | Bedientasten und Funktionen    | 4-2   |
| 4.3   | Modi                           | 4-4   |
| 4.4   | Symbole                        | 4-4   |
| 4.5   | Navigation im Menü             | 4-5   |
| 4.6   | Menüeinstellung                | 4-7   |
| 4.7   | Zeichenvorrat                  | 4-9   |
| 4.7.1 | Eingabe numerischer Werte      | 4-9   |
| 4.7.2 | Eingabe alphanumerischer Werte | 4-14  |

## 4.1 Dialoganzeige

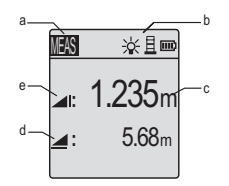

- a) Messmodus
- b) Symbole
- c) Einheit
- d) Distanzsymbol
- e) Höhensymbol

### 4.2 Bedientasten und Funktionen

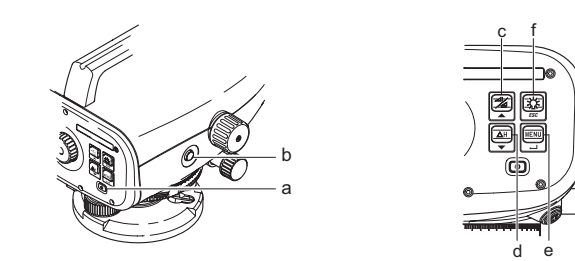

### Benutzeroberfläche

| Pos. | Taste             | Symbol    | Funktion 1                                                             | Funktion 2                                                                             |
|------|-------------------|-----------|------------------------------------------------------------------------|----------------------------------------------------------------------------------------|
| a)   | Ein/Aus           | ٩         | Ein-/Aus-Schalter                                                      | Keine                                                                                  |
| b)   | MESSEN            |           | Aktivierung von Höhen- und<br>Distanzmessung                           | Funktion 2 (kontinuierliche<br>Messung) durch zweisekün-<br>digen Tastendruck          |
| c)   | Höhe /<br>Distanz |           | Umschalten zwischen<br>Höhen- und Distanzanzeige                       | Cursor auf (im Menümodus)                                                              |
| d)   | dH                | (∆H)<br>▼ | Anhalten / Freigeben von<br>Höhendifferenzmessung<br>und NN-Berechnung | Cursor ab (im Menümodus)                                                               |
| e)   | MENÜ              |           | Aktivieren und Wählen von<br>Einstellungen                             | ENTER-Taste zur Bestäti-<br>gung (im Menümodus)                                        |
| f)   | Beleuch-<br>tung  | ESC       | Beleuchtung der LCD-<br>Anzeige                                        | ESC-Taste zum Beenden<br>eines Programms oder einer<br>Einstellung (im Menü-<br>modus) |

## 4.3 Modi

Modi

| Symbol | Modus                                        |
|--------|----------------------------------------------|
| MEAS   | Messmodus                                    |
| MENU   | MENÜ Auswahlmodus                            |
| ADJ    | Prüfmodus                                    |
| COMM   | Kommunikationsmodus (nur SPRINTER 100M/200M) |
| TRK    | Tracking-Modus                               |

### 4.4 Symbole

### Beschreibung

Die Symbole zeigen die aktuelle Statusinformation des Instrumentes an.

| Symbol | Beschreibung       |
|--------|--------------------|
|        | LCD-Beleuchtung an |

| Symbol                                  | Beschreibung                                                          |
|-----------------------------------------|-----------------------------------------------------------------------|
|                                         | Messmodus Latte aufrecht                                              |
|                                         | Messmodus Latte invers                                                |
| ÷ + + + + + + + + + + + + + + + + + + + | Verschiedene LCD-Kontrast-Anzeigen (schrittweise Änderung um 10%)     |
|                                         | Verschiedene Batteriestandsanzeigen (0%, 25%, 50%, 75%, 100%)         |
|                                         | Externe Stromquelle (nur SPRINTER 100M/200M)                          |
|                                         | Daten werden im internen Speicher gespeichert (nur SPRINTER 100M/200M |

### 4.5 Navigation im Menü

| Symbol | Beschreibung                            |
|--------|-----------------------------------------|
|        | MENÜ-Taste drücken, um Menü anzuzeigen. |

| Symbol | Beschreibung                                                                                                    |
|--------|----------------------------------------------------------------------------------------------------|
|        | Taste Cursor auf oder ab bewegen.                                                                                                    |
| Ł      | Taste drücken, um markierten Menüpunkt auszuwählen und Untermenü anzuzeigen.                                                                                 |
| ►      | Taste drücken, um markierten Untermenüpunkt auszuwählen. Die<br>Meldung "Einstellung" wird angezeigt. Die Anzeige kehrt zurück zur<br>letzten Messanwendung. |
| ESC    | Taste drücken, um Untermenü zu verlassen. Erster Tastendruck: Rück-<br>kehr zum Menü. Zweiter Tastendruck: Rückkehr zur letzten Messanwen-<br>dung.          |

### Beispiel

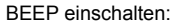

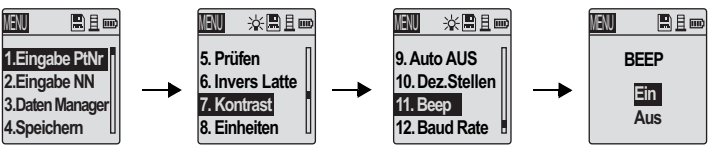

## 4.6 Menüeinstellung

| Nr. | Untermenü            | Auswahl                                          | Beschreibung                                                                                                    |
|-----|----------------------|--------------------------------------------------|----------------------------------------------------------------------------------------------------|
| 1.  | Eingabe PtNr         |                                                  | Eingabe der Punktnummer durch den<br>Anwender (nur SPRINTER 100M/200M)                                                                                                    |
| 2.  | Eingabe NN<br>(Höhe) |                                                  | Eingabe Benchmarkwert / Referenzhöhe (NN)                                                                                                    |
| 3.  | Daten Manager        | Ansehen,<br>Löschen,<br>Übertragen               | Ansehen der gespeicherten Daten<br>Löschen bestimmter Messdaten<br>Löschen sämtlicher Messdaten<br>Datenübertragung mittels PC Software<br>(nurSPRINTER 100M/200M)                                                                                 |
| 4.  | Speichern            | Speicher,<br>AUS,<br>Extern                      | Daten können im internen Speicher des Instru-<br>ments oder auf externen Speichermedien (z.B.<br>Datenerfassungssystemen) gespeichert<br>werden (nur SPRINTER 100M/200M). Bei der<br>Option AUS werden die gesammelten Daten<br>nicht gespeichert. |
| 5.  | Prüfen               | Keine                                            | Prüfprogramm                                                                                                    |
| 6.  | Invers Latte         | EIN = Latte<br>invers<br>AUS = Latte<br>aufrecht | Aktivierung des Messmodus Latte invers. Die<br>Standardeinstellung bzw. die Einstellung nach<br>dem Einschalten des Instruments ist AUS.                                                                                                    |
| 7.  | Kontrast             | 10 Einstell-<br>varianten                        | Wahl des optimalen LCD-Anzeigen-Kontrasts.<br>(Werkseinstellung 50%)                                                                                                    |

| Nr. | Untermenü   | Auswahl                            | Beschreibung                                                                                                    |
|-----|-------------|------------------------------------|----------------------------------------------------------------------------------------------------|
| 8.  | Einheit     | m, INT. ft,<br>US ft, ft in<br>1/8 | Auswahl der gewünschten Anzeigeeinheit:<br>Meter, internationaler Fuss, US Fuss und US-<br>Fuss-Inch-1/8 inch                                                                                                    |
| 9.  | Auto AUS    | EIN/AUS                            | Energiesparfunktion. Bei EIN schaltet das<br>Instrument ca. 15 Minuten nach dem letzten<br>Tastendruck automatisch aus.<br>Bei AUS läuft das Instrument ständig.                                                                                                    |
| 10. | Dez.Stellen | Präzise /<br>Standard              | Einstellung der Mindestanzeige:<br>In Meter: Standard = 0.001 m (Höhe) und 0.01<br>m (Distanz).<br>Präzise= 0.0001 m (Höhe) und 0.001 m<br>(Distanz).<br>In Ft: Standard (Int. und US ft) = 0.01 ft (Höhe)<br>und 0.1 ft Distanz.<br>Präzise = 0.001 ft (Höhe) und 0.01 ft (Distanz).<br>In ft in 1/8: Präzise & Standard =<br>ft-inch-1/8 inch (Höhe und Distanz). |
| 11. | Веер        | EIN/AUS                            | Summer aktivieren oder deaktivieren                                                                                                    |
| 12. | Baud Rate   | 4800,9600,<br>19200,<br>38400      | Einstellung der Baud Rate (nur SPRINTER 100M/200M)                                                                                                    |

 
 Höhe (NN)
 Zulässiger Zeichenvorrat für die numerische Eingabe der Höhe (NN): 0 ~ 9, Leerzeichen, Dezimalpunkt, ft in 1/8 Trennzeichen, "+" und "-" Zeichen.

### 4.7.1 Eingabe numerischer Werte

Beschreibung

Numerische Felder dürfen nur numerische Werte, "+" und "-" Zeichen, ft in 1/8 Trennzeichen und Dezimalpunkte enthalten. Numerische Felder sind z.B. Höhe.

### Numerische Eingabe REFERENZHÖHE (NN):

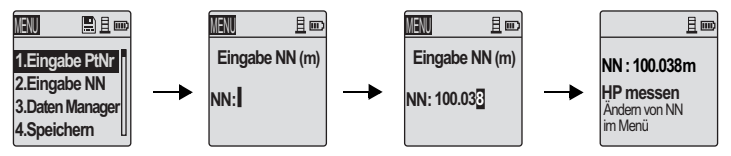

| Schritt | Taste | Beschreibung                                                                                                    |
|---------|-------|----------------------------------------------------------------------------------------------------|
| 1.      |       | MENÜ-Taste drücken, um Auswahlmenü zu aktivieren.                                                                                                    |
| 2.      |       | Mit Hilfe der Cursor-Tasten "Eingabe NN" auswählen und ENTER-<br>Taste drücken.                                                                                                    |
| 3.      |       | Das Eingabefeld für die Referenzhöhe (NN) wird angezeigt und kann bearbeitet werden.                                                                                                   |
| 4.      | ┛     | Referenzhöhe (NN) mit ENTER-Taste bestätigen.                                                                                                    |
| 5.      |       | Die Funktion Höhe (NN) ist nun aktiviert. Die Messung erfolgt gemäss<br>Abschnitt "5.3.2 Höhendifferenz-, NN-, Höhen- und Distanzmessung<br>(ohne Verwendung des internen Speichers)". |

Eingabe eines neuen Anzeigewert durch neuen Wert ersetzen:

Höhen-Werts (NN)

| Schritt | Taste | Beschreibung                                                                 |  |
|---------|-------|------------------------------------------------------------------------------|--|
| 1.      |       | Im Bearbeitungsmodus befindet sich der Cursor immer am ersten Buchstaben.    |  |
| 2.      |       | Mit Hilfe der Cursor-Tasten das gewünschte Zeichen im Eingabefeld markieren. |  |
| 3.      | ┛     | Eingabe durch Drücken der ENTER-Taste quittieren.                            |  |

| Schritt | Taste    | Beschreibung                                                                                                    |
|---------|----------|----------------------------------------------------------------------------------------------------|
| 4.      |          | Das nächste Eingabefeld (rechts) wird automatisch zur weiteren<br>Bearbeitung markiert.                                                         |
| 5.      |          | Schritte 2 und 3 wiederholen, bis der Wert komplett eingegeben ist.                                                                             |
| 6.      | ◄        | Um den neuen Wert zu bestätigen, ENTER-Taste drücken. (Dabei muss sich am Ende des eingegebenen Werts ein Leerzeichen im Eingabefeld befinden.) |
| 7.      | <b>↓</b> | Die Meldung "NN ändern. Sicher?" wird angezeigt. Änderung durch Drücken der ENTER-Taste bestätigen.                                             |
| 8.      | ESC      | Früheren Wert durch Drücken der ESC-Taste wiederherstellen.                                                                                     |

#### Anzeigewert ändern

n Ausgewählte Zeichen des Anzeigewerts ändern:

| Schritt | Taste | Beschreibung                                                                                                    |
|---------|-------|----------------------------------------------------------------------------------------------------|
| 1.      |       | Im Bearbeitungsmodus befindet sich der Cursor immer am ersten<br>Buchstaben. Der zuletzt eingegebene Wert für die Höhe (NN) wird<br>angezeigt.   |
| 2.      | ₽     | Sollen bestimmte Zeichen im Eingabefeld nicht geändert werden,<br>kann der bestehende Eintrag durch Drücken der ENTER-Taste<br>bestätigt werden. |
| 3.      |       | Die zu ändernden Zeichen im Eingabefeld mit den Cursor-Tasten markieren.                                                                         |

| Schritt | Taste    | Beschreibung                                                                                                    |
|---------|----------|----------------------------------------------------------------------------------------------------|
| 4.      | ┛        | Eingabe durch Drücken der ENTER-Taste quittieren.                                                                                                    |
| 5.      |          | Das nächste Eingabefeld (rechts) wird automatisch zur weiteren<br>Bearbeitung markiert.                                                               |
| 6.      |          | Schritte 2 bis 4 wiederholen, bis der gesamte Wert eingegeben ist.                                                                                    |
| 7.      | ┛        | Um den neuen Wert zu bestätigen, ENTER-Taste drücken. (Dabei<br>muss sich am Ende des eingegebenen Werts ein Leerzeichen im<br>Eingabefeld befinden.) |
| 8.      | <b>↓</b> | Die Meldung "NN ändern. Sicher?" wird angezeigt. Änderung durch Drücken der ENTER-Taste bestätigen.                                                   |
| 9.      | ESC      | Früheren Wert durch Drücken der ESC-Taste wiederherstellen.                                                                                           |

### Eingabe abbrechen, ungültige Eingaben löschen

| Schritt | Taste/Dialog | Beschreibung                                                                    |
|---------|--------------|---------------------------------------------------------------------------------|
| 1.      | ESC          | ESC-Taste drücken, um Eingabe abzubrechen und früheren Wert wiederherzustellen. |

| Schritt                          | Taste/Dialog                                                                                                    | Beschreibung                                                                                                    |  |  |  |
|----------------------------------|----------------------------------------------------------------------------------------------------|----------------------------------------------------------------------------------------------------|--|--|--|
| 2.                               | ☐ IIII<br>(j) E105<br>Ungültige<br>Eingabe !                                                                                  | Werden ungültige Daten eingegeben, wird die Meldung<br>"Ungültige Daten" angezeigt.                                                                                                    |  |  |  |
| 3.                               | ESC                                                                                                    | Zum Fortfahren ESC-Taste drücken.                                                                                                    |  |  |  |
|                                  | Sollen bestimmte Zeichen des Eingabefelds nicht geändert werden, können diese durch Drücken der ENTER-Taste bestätigt werden. |                                                                                                    |  |  |  |
|                                  | Eingabewert für di                                                                                                    | e Höhe (NN) durch Drücken der ENTER-Taste löschen.                                                                                                    |  |  |  |
| • Wird 0.00                      | keine Referenzhö                                                                                                    | ihe (NN) eingegeben, beträgt der Standardwert Null, d.h.                                                                                                    |  |  |  |
| Der      werd                    | Nert wird auf drei<br>en abgerundet.                                                                                          | Dezimalstellen genau angezeigt. Weitere Dezimalstellen                                                                                                    |  |  |  |
| Wird     renz     cher     nicht | eine Referenz-La<br>-, NN-, Höhen- un<br>s)" beschrieben, k<br>geändert werden                                                | ttenmessung durchgeführt wie in Abschnitt "5.3.2 Höhendiffe-<br>d Distanzmessung (ohne Verwendung des internen Spei-<br>ann der letzte eingegebene Wert für die Referenzhöhe (NN)<br>. Wird eine Änderung der letzten eingegebenen Referenzhöhe |  |  |  |

Zeichen aus bestehendem Eintrag übernehmen Gesamtes Eingabefeld löschen

Standard Referen höhe (NN)

Ändern des Werts für die Höhe (NN) (NN) im Menü "Eingabe NN" versucht, wird die Meldung "NN ändern nicht erlaubt"angezeigt.

- Um die eingegebene Referenzhöhe (NN) zu ändern, gehen Sie folgendermassen vor:
  - Laufende Messung der Höhe (NN) durch Drücken der Taste Höhe/Distanz abbrechen und zum Standardmessmodus zurückkehren.
  - Menü "Eingabe NN" auswählen und weiter vorgehen wie in Abschnitt 4.7.1 beschrieben, um eine neue Referenzhöhe (NN) zu bearbeiten.
  - Startet Höhenmessung (NN) mit neuer Referenzhöhe wie in Abschnitt "5.3.2 Höhendifferenz-, NN-, Höhen- und Distanzmessung (ohne Verwendung des internen Speichers)" beschrieben.

### 4.7.2 Eingabe alphanumerischer Werte

**Beschreibung** Alphanumersche Felder können sowohl numerische als auch alphanumerische Werte beinhalten: z.B. PtNr.

Eingabe der alphanumerischen Punktnummer (PtNr) lt. folgender Vorgangsweise:

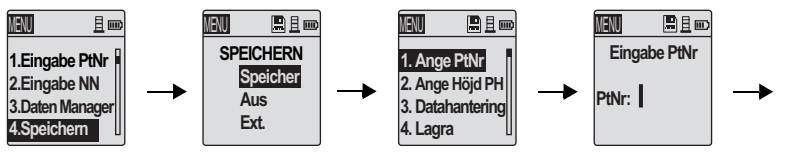

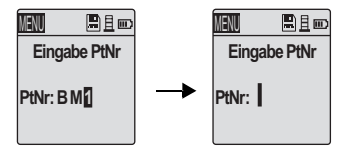

| Schritt | Taste          | Beschreibung                                                                                                   |
|---------|----------------|----------------------------------------------------------------------------------------------------|
| 1.      |                | MENÜ-Taste drücken, um Auswahlmenü zu aktivieren .                                                             |
| 2.      | <b>▲▼</b>      | Cursor-Tasten verwenden, um "Speichern" zu markieren, und<br>ENTER-Taste drücken.                              |
| 3.      | ▲▼<br><b>↓</b> | Cursor-Tasten verwenden, um "Speicher" (Untermenü von "Spei-<br>chern") zu markieren, und ENTER-Taste drücken. |
| 4.      | ▲▼<br><b>↓</b> | Cursor-Tasten verwenden, um "Eingabe PtNr" zu markieren, und ENTER-Taste drücken.                              |
| 5.      |                | Das Eingabefeld für die Punktnummer wird angezeigt und kann bear-<br>beitet werden.                            |

| Schritt | Taste | Beschreibung                                                                                                    |
|---------|-------|----------------------------------------------------------------------------------------------------|
| 6.      |       | Die Funktion Punktnummer ist aktiviert (Speicher EIN). Die Messung<br>erfolgt gemäss Abschnitt "5.3.3 Höhen- und Distanzmessung mit<br>PtNr (unter Verwendung des internen Speichers)" bzw. "5.3.4 Höhen-<br>differenz-, NN-, Höhen- und Distanzmessung mit PtNr (unter Verwen-<br>dung des internen Speichers)". |

#### Eingabe einer neuen Punktnummer (PtNr)

Ersetzen einer angezeigten Punktnummer durch eine neue Punktnummer:

| Schritt | Taste | Beschreibung                                                                                                    |
|---------|-------|----------------------------------------------------------------------------------------------------|
| 1.      |       | Im Bearbeitungsmodus befindet sich der Cursor immer am ersten Buchstaben.                                                                                         |
| 2.      |       | Mit Hilfe der Cursor-Tasten das gewünschte Zeichen im Eingabefeld markieren.                                                                                      |
| 3.      | ╉     | Eingabe durch Drücken der ENTER-Taste quittieren.                                                                                                    |
| 4.      |       | Das nächste Eingabefeld (rechts) wird automatisch zur weiteren Bearbeitung markiert.                                                                              |
| 5.      |       | Schritte 2 und 3 wiederholen, bis der gesamte Wert eingegeben ist.                                                                                                |
| 6.      | ┥     | Um die neue Punktnummer zu bestätigen, ENTER-Taste drücken.<br>(Dabei muss sich am Ende der eingegebenen Punktnummer ein<br>Leerzeichen im Eingabefeld befinden.) |

| Schritt | Taste | Beschreibung                                                |
|---------|-------|-------------------------------------------------------------|
| 7.      | ESC   | Früheren Wert durch Drücken der ESC-Taste wiederherstellen. |

Einzelne Zeichen der angezeigten (bestehenden) Punktnummer bearbeiten:

### Angezeigte Punktnummer (PtNr) bearbeiten

| Schritt | Taste | Beschreibung                                                                                                    |
|---------|-------|----------------------------------------------------------------------------------------------------|
| 1.      |       | Im Bearbeitungsmodus befindet sich der Cursor immer am ersten Buchstaben. Die zuletzt eingegebene Punktnummer wird angezeigt.                                     |
| 2.      | ┥     | Sollen bestimmte Zeichen im Eingabefeld nicht geändert werden,<br>kann der bestehende Eintrag durch Drücken der ENTER-Taste<br>bestätigt werden.                  |
| 3.      |       | Das zu ändernde Zeichen im Eingabefeld mit den Cursor-Tasten markieren.                                                                                           |
| 4.      | ◄     | Eingabe durch Drücken der ENTER-Taste quittieren.                                                                                                    |
| 5.      |       | Das nächste Eingabefeld (rechts) wird automatisch zur weiteren<br>Bearbeitung markiert.                                                                           |
| 6.      |       | Schritte 2 bis 4 wiederholen, bis die gesamte neue Punktnummer<br>eingegeben ist.                                                                                 |
| 7.      | ◄     | Um die neue Punktnummer zu bestätigen, ENTER-Taste drücken.<br>(Dabei muss sich am Ende der eingegebenen Punktnummer ein<br>Leerzeichen im Eingabefeld befinden.) |

|                                                     | Schritt                            | Taste                              | Beschreibung                                                                                                    |
|-----------------------------------------------------|------------------------------------|------------------------------------|----------------------------------------------------------------------------------------------------|
|                                                     | 8.                                 | ESC                                | Früheren Wert durch Drücken der ESC-Taste wiederherstellen.                                                                             |
| Eingabe abbrechen                                   | ESC E                              | ESC-Taste                          | e drücken, um Eingabe abzubrechen und früheren Wert wiederherzu-                                                                        |
| Zeichen aus beste-<br>hender Punktnr.<br>übernehmen |                                    | Sollen bes<br>bestehend            | stimmte Zeichen des Eingabefelds nicht geändert werden, kann der<br>le Eintrag durch Drücken der ENTER-Taste bestätigt werden.          |
| Punktnummer (PtNr)<br>Inkrement                     | Die Punk<br>um 1 inkr<br>manuell g | tnummer<br>ementiert<br>jeändert v | wird automatisch von der vorhergehenden Punktnummer ausgehend<br>, wenn das Eingabefeld für die Punktnummer nicht vom Benutzer<br>vird. |
| Punktnummer (PtNr)<br>ohne Inkrement                | Kann die<br>ment" ang              | Punktnun<br>gezeigt; z             | nmer nicht inkrementiert werden, wird die Meldung "PtNr ohne Inkre-<br>.B. Eingabe von 8 Alphazeichen.                                  |
| Gesamtes Eingabe-<br>feld löschen                   | <b>↓</b> Da<br>r                   | s erste Ei<br>iummer d             | ngabefeld durch ein Leerzeichen markieren und die gesamte Punkt-<br>urch Drücken der ENTER-Taste löschen.                               |

## 5 Bedienung

Inhalt

| Thema |                                                                                                    | Seite |
|-------|----------------------------------------------------------------------------------------------------|-------|
| 5.1   | Bedienung des Instruments                                                                          | 5-2   |
| 5.2   | Messung läuft                                                                                      | 5-3   |
| 5.3   | Messung                                                                                            | 5-4   |
| 5.3.1 | Höhen- und Distanzmessung (ohne Verwendung des internen Speichers)                                 | 5-4   |
| 5.3.2 | Höhendifferenz-, NN-, Höhen- und Distanzmessung (ohne Verwendung des internen Speichers)           | 5-6   |
| 5.3.3 | Höhen- und Distanzmessung mit PtNr (unter Verwendung des internen Speichers)                       | 5-8   |
| 5.3.4 | Höhendifferenz-, NN-, Höhen- und Distanzmessung mit PtNr (unter Verwendung des internen Speichers) | 5-9   |
| 5.3.5 | Messmodi                                                                                           | 5-9   |
| 5.4   | Messtechnische Hinweise                                                                            | 5-11  |
| 5.4.1 | Besondere Mess-Situationen                                                                         | 5-11  |
| 5.4.2 | Wichtige Instrumenteneinstellungen                                                                 | 5-12  |
|       |                                                                                                    |       |

## 5.1 Bedienung des Instruments

Ein-/Ausschalten

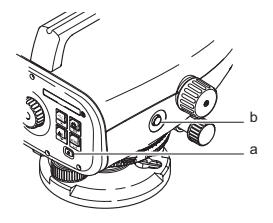

• Einschalten: Kurz drücken.

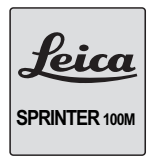

Beim Einschalten wird das Leica-Logo angezeigt.

- a) Ein-/Aus-Schalter
- b) MESSEN-Ttaste

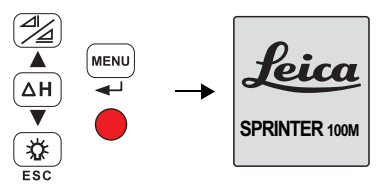

Beliebige Taste drücken, um Versionsinformation anzuzeigen. Erneut beliebige Taste drücken, um Versionsinformation zu verlassen.

• Ausschalten: Eine Sekunde lang gedrückt halten.

### 5.2 Messung läuft

#### Messung

| <u>₩₩\$</u> <u>₩</u> ₩                          | Höhen- und Distanzmessung.                                                                                          |
|-------------------------------------------------|----------------------------------------------------------------------------------------------------|
| <b>a</b> : >>>>                                 |                                                                                                    |
| <u>IIII 且</u> mo<br>PtNr: 3                     | Höhen- und Distanzmessung mit PtNr.<br>Speicher muss EIN sein, um PtNr-Anzeige zu aktivieren.                       |
| ⊿t >>>><br>⊿: >>>>                              |                                                                                                    |
| ILS (2010)<br>PtNr: 3<br>NN:<br>dH:<br>⊿t<br>⊿t | Höhen-, Distanz-, NN- und Höhendifferenzmessung mit PtNr.<br>Speicher muss EIN sein, um PtNr-Anzeige zu aktivieren. |

### Allgemeine Hinweise

- Zuerst die Parameter Ziellinienfehler, Dosenlibelle bei Instrument und Latten kontrollieren und justieren.
  - · Vor Beginn der Feldarbeit
  - Nach längeren Lagerungszeiten
  - Nach längerem Transport
- Auf eine saubere Optik achten. Verschmutzte oder beschlagene Optik kann die Messung beeinträchtigen.

 Das Instrument vor Beginn der Messungen der Umgebungstemperatur anpassen (ca. 2 Minuten pro °C Temperaturunterschied).

Höhen- und Distanz- Beispiel mit elektronischer Messung:

messung (elektronisch)

Ĵ

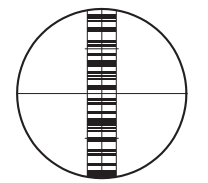

Immer Mittelpunkt der Strichcodelatte anzielen und Lattenbild fokussieren, um eine genau Messung zu erhalten.

### 5.3 Messung

5.3.1 Höhen- und Distanzmessung (ohne Verwendung des internen Speichers)

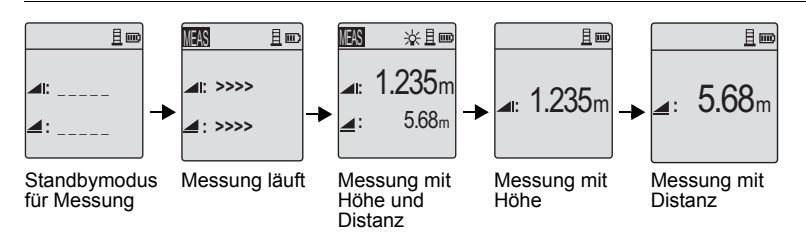

| Schritt | Taste | Beschreibung                                                                                                    |
|---------|-------|----------------------------------------------------------------------------------------------------|
| 1.      | Θ     | Taste drücken, um Instrument einzuschalten. Das Leica-Logo wird<br>angezeigt, dann schaltet das Instrument in den Standbymodus für die<br>Standard-Messung. |
| 2.      |       | Latte anzielen und fokussieren. Messtaste leicht antippen, um Messung zu starten.                                                                           |
| 3.      |       | Die Höhen- und Distanzmessung wird angezeigt.                                                                                                    |
| Schritt | Taste | Beschreibung                                                                            |
|---------|-------|-----------------------------------------------------------------------------------------|
| 4.      |       | Taste drücken, um nur die Höhenmessung anzuzeigen.                                      |
| 5.      |       | Taste erneut drücken, um nur die Distanzmessung anzuzeigen.                             |
| 6.      |       | Taste erneut drücken, um zur Anzeige der Höhen- und Distanzmes-<br>sung zurückzukehren. |

# 5.3.2 Höhendifferenz-, NN-, Höhen- und Distanzmessung (ohne Verwendung des internen Speichers)

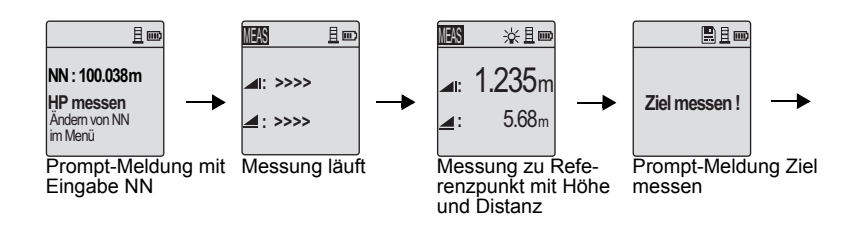

### SPRINTER 100/100M/200/200M

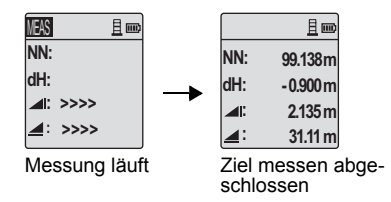

| Schritt | Taste/Dialog | Beschreibung                                                                                                    |
|---------|--------------|----------------------------------------------------------------------------------------------------|
| 1.      | ΔH<br>▼      | Taste drücken, um Funktion Höhendifferenz und Höhe (NN) zu aktivieren.                                                                                     |
| 2.      |              | Die Meldung "HP messen" mit Eingabe NN wird angezeigt.                                                                                                    |
| 3.      |              | Messtaste drücken, um Messung auf Referenzlatte / Bench-<br>mark zu starten.                                                                               |
| 4.      |              | Referenzhöhen- und Distanzmessung wird angezeigt. Dann folgt die Meldung "Ziel messen".                                                                    |
| 5.      |              | MESSEN-Taste erneut drücken, um Messung auf Zielpunkt zu starten.                                                                                          |
| 6.      |              | Die folgenden Ergebnisse werden angezeigt: Zielhöhe (NN),<br>Ziel-Höhendifferenz (dH) mit Bezug auf die Referenzlatte,<br>Höhe und Distanz des Zielpunkts. |

| Schritt | Taste/Dialog          | Beschreibung                                                                                             |
|---------|-----------------------|----------------------------------------------------------------------------------------------------|
| 7.      | Kein<br>HP-Anschluss! | Wird keine Messung zur Referenzlatte durchgeführt, wird die<br>Meldung "Kein HP-Anschluss" angezeigt.    |
| 8.      |                       | Das System benötigt eine Messung zu Referenzlatte / Bench-<br>mark, bevor das Ziel gemessen werden kann. |

# 5.3.3 Höhen- und Distanzmessung mit PtNr (unter Verwendung des internen Speichers)

Ist der interne Speicher aktiviert, erfolgt der Messvorgang genau wie in Abschnitt "5.3.1 Höhen- und Distanzmessung (ohne Verwendung des internen Speichers)" beschrieben. Die PtNr wird gemeinsam mit den Messergebnissen angezeigt.

### 5.3.4 Höhendifferenz-, NN-, Höhen- und Distanzmessung mit PtNr (unter Verwendung des internen Speichers)

Ist der interne Speicher aktiviert, erfolgt der Messvorgang genau wie in Abschnitt "5.3.2 Höhendifferenz-, NN-, Höhen- und Distanzmessung (ohne Verwendung des internen Speichers)" beschrieben. Die PtNr wird gemeinsam mit den Messergebnissen angezeigt.

|            | *∎∎∞    |
|------------|---------|
| PtNr:      | 2       |
| NN:        | 99.138m |
| dH:        | -0.900m |
| <b>4</b> 0 | 2.135m  |
| _:         | 31.11 m |

### 5.3.5 Messmodi

| Beschreibung | Zwei verschiedene Messmodi stehen zur Auswahl: Einzelmessung und Tracking-<br>Messung. Im Modus Einzelmessung kann die Messung durch Drücken der MESSEN-<br>Taste abgebrochen werden. |              |                                                                                     |  |
|--------------|----------------------------------------------------------------------------------------------------|--------------|-------------------------------------------------------------------------------------|--|
| sung         | Schritt                                                                                                    | Taste/Dialog | Beschreibung                                                                        |  |
| -            | 1.                                                                                                    |              | Um den Modus Einzelmessung zu aktivieren, Strichcodelatte anzielen und fokussieren. |  |

| Schritt | Taste/Dialog | Beschreibung                                                                            |
|---------|--------------|-----------------------------------------------------------------------------------------|
| 2.      |              | MESSEN-Taste leicht antippen, um die Einzelmessung zu<br>starten.                       |
| 3.      | Meas         | In der oberen linken Ecke der Anzeige erscheint das Symbol für den aktuellen Messmodus. |
| 4.      |              | Das Messverfahren entspricht dem in Abschnitt "5.3 Messung" beschriebenen.              |

Modus Tracking-Messung

| Schritt | Taste/Dialog | Beschreibung                                                                                                    |  |
|---------|--------------|----------------------------------------------------------------------------------------------------|--|
| 1.      |              | Um den Modus Tracking-Messung zu aktivieren, Strich-<br>codelatte anzielen und fokussieren.                                                                    |  |
| 2.      |              | MESSEN-Taste ein bis zwei Sekunden gedrückt halten, um<br>Tracking-Messung zu starten. Die Meldung "Start Tracking"<br>wird angezeigt und die Messung beginnt. |  |
| 3.      | TRK          | In der oberen linken Ecke der Anzeige erscheint das Symbol<br>für den aktuellen Messmodus.                                                                     |  |
| 4.      |              | Die Messungen werden nacheinander angezeigt, jedoch<br>nicht gespeichert.<br>Die Speicherfunktion ist im Modus Tracking-<br>Messung deaktiviert.               |  |

| Schritt | Taste/Dialog | Beschreibung                                                                                                    |
|---------|--------------|----------------------------------------------------------------------------------------------------|
| 5.      |              | Zum Anhalten der Tracking-Messung einfach MESSEN-<br>Taste, dH-Taste oder MENÜ-Taste drücken. Die Meldung<br>"Tracking anhalten" wird angezeigt und die Messung wird<br>gestoppt. |
| 6.      |              | Die Ergebnisse der letzten durchgeführten Messung werden angezeigt.                                                                                                    |

### 5.4 Messtechnische Hinweise

### 5.4.1 Besondere Mess-Situationen

| Vibrationen | Vibrationen am Instrument, z.B. durch Wind, können durch Berühren der Stativbeine im<br>oberen Drittel gedämpft werden.                                   |
|-------------|----------------------------------------------------------------------------------------------------|
| Gegenlicht  | Bei störendem Gegenlicht die Sonnenblende (optionales Zubehör) auf das Objektiv setzen. Behelfsmässig kann das Objektiv mit der Hand abgeschattet werden. |
| Dunkelheit  | Bei Dunkelheit die Latte im Messbereich mit Taschenlampen- oder Scheinwerferlicht<br>möglichst gleichmässig ausleuchten.                                  |

| Messen am Latten-<br>anfang     | Messungen geringfügig unter dem Nullpunkt sind möglich (negative Messwerte).                                                                                                    |  |  |
|---------------------------------|----------------------------------------------------------------------------------------------------|--|--|
| Messen am oberen<br>Lattenende  | Messungen geringfügig oberhalb des oberen Lattenendes (volle Länge) sind möglich.                                                                                                    |  |  |
| Schatten                        | Schattenmuster auf der Latte haben in der Regel keine Auswirkungen auf das Messer-<br>gebnis. Extrem dunkle Schatten können sich wie Abdeckungen auswirken.                                                                              |  |  |
| Fokussierung                    | Eine geringe Bildunschärfe hat keine Auswirkung auf Messzeit und Genauigkeit. Bei grober Fehlfokussierung wird die Messung abgebrochen.                                                                                                  |  |  |
| Messen durch Glas-<br>scheiben  | Vermeiden Sie das Messen durch Glasscheiben.                                                                                                    |  |  |
| Latten-Verlänge-<br>rungsstücke | Verlängerungsstücke müssen voll ausgefahren und ordnungsgemäss mit dem Haltestift<br>hinten an der Latte befestigt sein (bei richtiger Befestigung ist ein Klick-Geräusch zu<br>hören), um genaue und korrekte Messungen zu garantieren. |  |  |
| Messempfindlichkeit             | <ul> <li>Sichtbares Licht</li> <li>Messungen in der Dunkelheit mit gleichmässigem künstlichem Licht (20 Lux)</li> </ul>                                                                                                    |  |  |

### 5.4.2 Wichtige Instrumenteneinstellungen

Vor Messbeginn anhand der Liste überprüfen, wie die Messung ablaufen soll. Setzen oder ändern Sie am Instrument die entsprechenden Einstellungen, wenn erforderlich.

#### Bedienung

- Aktueller Ziellinienfehler in Ordnung?
- Welcher Messmodus?

Ziellinienfehler

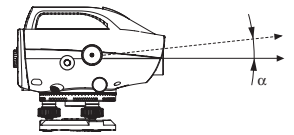

Der Ziellinienfehler ( $\alpha$ ) ist der vertikale Winkel zwischen der tatsächlichen Ziellinie und der idealen Horizontallinie. Er wird mit der Nivellierprobe bestimmt.

Der im System des Instruments gesetzte Ziellinienfehler wird automatisch bei jeder elektronischen Höhenablesung der Latte als Korrektur angebracht.

### Es existieren zwei Möglichkeiten zur Bestimmung des Ziellinienfehlers:

- Verwendung der integrierten Feld-Nivellierprobeverfahren oder Labor-Pr
  üfung vor der Kollimator-Pr
  üfung (nur Sprinter). Vgl. Nivellierprobe (bzw. mit Kollimator-Pr
  üfung).
- Den Wert durch eigene Messungen anhand von in dieser Gebrauchsanweisung beschriebenen Verfahren ermitteln und in das System eingeben ([MENÜ]/ Prüfen / System, ENTER-Taste drücken).

# 6 Daten- und Speicherorganisation (nur SPRINTER 100M/200M)

| Inhalt       | Thema                                                                                                    |                                                                                                    |                                                                                                    |
|--------------|----------------------------------------------------------------------------------------------------|----------------------------------------------------------------------------------------------------|----------------------------------------------------------------------------------------------------|
|              | 6.1                                                                                                    | Daten ansehen                                                                                                    | 6-2                                                                                                    |
|              | 6.2                                                                                                    | Daten übertragen                                                                                                    | 6-3                                                                                                    |
|              | 6.3                                                                                                    | Daten löschen                                                                                                    | 6-3                                                                                                    |
| Beschreibung | <ul> <li>6.3 Daten löschen</li> <li>Die Daten werden im internen Speicher oder über die RS232 Schnitt<br/>externen Medium wie PDA, Datenerfassungssystem oder PC gespei</li> <li>Die Datenverwaltung erfolgt in zwei verschiedenen Bereichen: <ol> <li>Messspeicher: Messungen zu verschiedenen Zielpunkten.</li> <li>Fixpunktspeicher: Messungen zu den Referenzpunkten.</li> <li>Beim Anlegen eines Jobs ist der gesamte freie interne Speicher für M<br/>gemessene Fixpunkte reserviert.</li> <li>Wird der interne Speicherplatz knapp, wird bei jeder fünften Messung<br/>Speicher'' Meldung angezeigt, bis kein freier Speicher mehr vorhande<br/>"Speicher voll!" wird angezeigt.</li> <li>Der interne Speicher kann Daten von maximal 500 Messungen speic</li> <li>Ist eine Messung nicht erfolgreich, z.B. ungültig, Latte zu weit entferr<br/>keine Messdaten registriert.</li> <li>Im Menü Daten Manager können folgende Funktionen aufgerufen w<br/>ansehen, Daten übertragen, Daten löschen.</li> </ol> </li> </ul> | Daten werden im internen Speicher oder über die RS232 Schnittstelle auf<br>rnen Medium wie PDA, Datenerfassungssystem oder PC gespeichert.<br>Datenverwaltung erfolgt in zwei verschiedenen Bereichen:<br>essspeicher: Messungen zu verschiedenen Zielpunkten.<br>xpunktspeicher: Messungen zu den Referenzpunkten.<br>n Anlegen eines Jobs ist der gesamte freie interne Speicher für Messunger<br>essene Fixpunkte reserviert.<br>I der interne Speicherplatz knapp, wird bei jeder fünften Messung eine "Zu g<br>icher" Meldung angezeigt, bis kein freier Speicher mehr vorhanden ist. Die M<br>icher volll" wird angezeigt.<br>interne Speicher kann Daten von maximal 500 Messungen speichern.<br>ine Messung nicht erfolgreich, z.B. ungültig, Latte zu weit entfernt usw., we<br>e Messdaten registriert. | 6-3<br>Istelle auf einem<br>ichert.<br>Wessungen und<br>eine "Zu geringer<br>n ist. Die Meldung<br>chern.<br>nt usw., werden<br>erden: Daten |

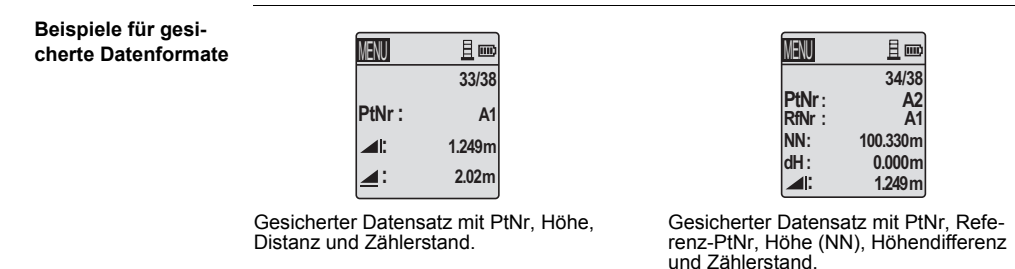

### 6.1 Daten ansehen

| Zugriff       | Der Zug   | riff auf die Daten erfolgt über das Daten Manager-Untermenü "Daten ansehen".                                                                                                    |
|---------------|-----------|----------------------------------------------------------------------------------------------------|
| Daten ansehen | <b>4</b>  | Um Daten anzuzeigen, "Daten ansehen" markieren und ENTER-Taste drücken.                                                                                                    |
|               | ▲▼<br>ESC | Bei jedem Druck auf die Cursor-Tasten wird eine andere Messung angezeigt.<br>Ein Zähler (Bruchzahl) in der ersten Zeile der gespeicherten Messung gibt die<br>fortlaufende Nummer der Messung (im Zähler) bzw. die Totalsummer (im<br>Nenner) der gespeicherten Datensätze an.<br>ESC-Taste drücken, um das Menü zu verlassen. |

## 6.2 Daten übertragen

 Zugriff
 Die Übertragung der Daten erfolgt über das Daten Manager-Untermenü "Daten übertragen".

 Daten übertragen
 Zum Datentransfer "Daten übertragen" markieren und ENTER-Taste drücken. Die Meldungen "Daten übertragen" bzw. "Übertragung beendet" werden nacheinander angezeigt.

 ESC
 ESC-Taste drücken, um das Menü zu verlassen. Daten aus dem internen Speicher können via RS232 Schnittstelle an externe Speichermedien übertragen werden. Die übertragenen Daten können dann extern bearbeitet werden.

 Die Einstellung der Baud Rate erfolgt im Untermenü Baud Rate.

## 6.3 Daten löschen

 Zugriff
 Das Löschen der Daten erfolgt über das Daten Manager-Untermenü "Daten löschen".

 Daten löschen
 Jum Löschen von Daten "Daten löschen" markieren und ENTER-Taste drücken. Sämtliche Daten werden aus dem internen Speicher gelöscht. Die Meldung "Daten gelöscht" wird angezeigt.

 ESC
 ESC-Taste drücken, um das Menü zu verlassen.

 Im Modus "Daten ansehen" können Einzeldaten durch Drücken der ENTER-Taste gelöscht werden. Referenzpunkt-Daten können nicht auf diese Art gelöscht werden.

### 7 Prüfen & Justieren

Inhalt

| Thema |              | Seite |
|-------|--------------|-------|
| 7.1   | Verfahren    | 7-1   |
| 7.2   | Stativ       | 7-5   |
| 7.3   | Dosenlibelle | 7-6   |
| 7.4   | Fadenkreuz   | 7-7   |

#### Beschreibung Beim SPRINTER 100/100M/200/200M tritt der optische wie der elektronische Ziellinienfehler auf. Die elektronische Lattenablesung wird automatisch mit dem im SPRINTER 100/100M/200/200M gespeicherten Ziellinienfehler korrigiert. Optische Ziellinienfehler müssen durch Verschieben des Fadenkreuzes eliminiert werden. Das Instrument verfügt über das A x Bx Feldverfahren für die elektronische Messung (A und B sind die Lattenstandpunkte, x ist der Instrumentenstandpunkt).

### 7.1 Verfahren

Stellen Sie das SPRINTER 100/100M/200/200M Nivellier in der Mitte zwischen den beiden Latten A und B auf. Die Distanz zwischen den beiden Latten sollte ca. 30 m betragen.

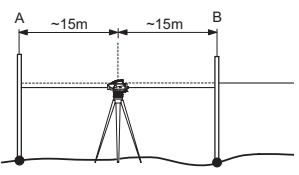

A Latte A B Latte B

MENÜ-PRÜFEN drücken, um das Programm "Prüfen und Justieren" zu aktivieren. Folgende Dialoge werden angezeigt:

Schritt 1 Latte A anzielen und MESSEN-Taste drücken.

| MENU ADJ  | 且回        |
|-----------|-----------|
| LATTE PRÜ | JFEN(1/4) |
|           |           |

Schritt 2

Latte B anzielen und MESSEN-Taste drücken.

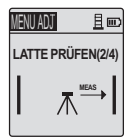

SPRINTER in Richtung Latte A verschieben und ca. 3 m von Latte A entfernt aufstellen.

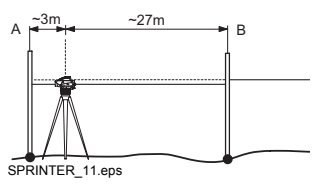

Schritt 3

Latte B anzielen und MESSEN-Taste drücken.

| MENU ADJ          | 且回   |  |
|-------------------|------|--|
| LATTE PRÜFEN(3/4) |      |  |
| ⊼-                | MEAS |  |

Schritt 4

Latte A anzielen und MESSEN-Taste drücken.

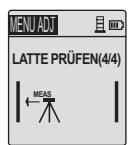

Der neue Ziellinienfehler wird angezeigt.

| MENU AD | J   | 且┉     |
|---------|-----|--------|
| Fehle   | r = | 5.0"   |
| dH:     | =   | 0.7 mm |
|         | +   | лок !  |

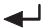

Zum Bestätigen der Korrektur ENTER-Taste drücken.

Ist das Justieren des Fadenkreuzes erforderlich, Latte B zur E-scale Ablesung umkehren und das Fadenkreuz mit dem mitgelieferten Werkzeug laut Anweisung justieren. Wird für eine Prüfmessung eine Fehlermeldung (z.B. "Ungültige Messung") angezeigt, mit der Messung fortfahren, bis eine erfolgreiche Messung vorliegt. (Eventuell ist das Instrument richtig eingestellt und die äusseren Umstände sind vorteilhaft.) ENTER-Taste drücken, um die Messung zu bestätigen.

Zum Verlassen des Programms (wenn die Messung ungültig ist) ESC-Taste drücken. Einmal ESC-Taste drücken: Die Anzeige kehrt zurück zum letzten Prüfschritt. Zweimal ESC-Taste drücken: Die Anzeige kehrt zurück zum Menü. Dreimal ESC-Taste drücken: Die Anzeige kehrt zurück zum Standard-Messmodus.

### 7.2 Stativ

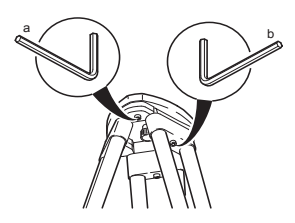

Die Verbindungen der einzelnen Elemente müssen immer fest sein.

| Schritt | Beschreibung                                                                                                    |
|---------|----------------------------------------------------------------------------------------------------|
| 1.      | Inbusschraube (2) fest anziehen (falls vorhanden).                                                                                                    |
| 2.      | Gelenke am Stativkopf (1) so anziehen, dass die gespreizte Stellung der Stativ-<br>beine auch nach dem Abheben vom Boden gerade noch erhalten bleibt. |

## 7.3 Dosenlibelle

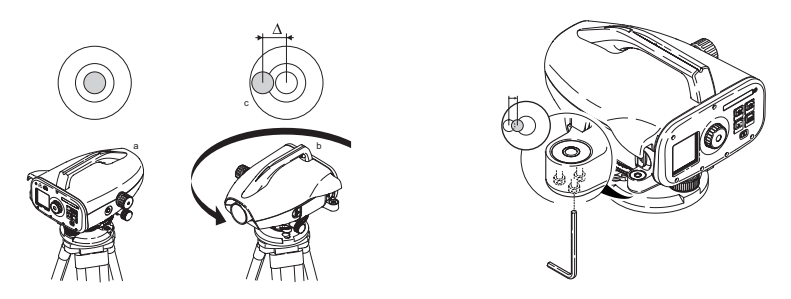

| Schritt | Beschreibung                                                                                                    |
|---------|----------------------------------------------------------------------------------------------------|
| 1.      | Instrument horizontieren.                                                                                                 |
| 2.      | Instrument um 180° drehen.                                                                                                |
| 3.      | Libelle justieren, wenn die Libellenblase über den Einstellkreis hinausragt.                                              |
| 4.      | Mit Inbusschlüssel den halben Fehler korrigieren.                                                                         |
| (B)     | Schritte 1 bis 4 so lange wiederholen, bis die Libellenblase in jeder beliebigen Fernrohrrichtung in der Mitte einspielt. |

### 7.4 Fadenkreuz

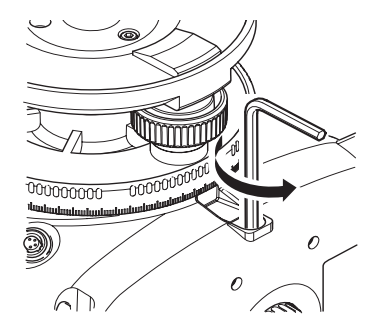

Ist die Differenz Soll-Ist-Ablesung grösser als 3 mm auf 60 m, muss die Ziellinie justiert werden.

| Schritt | Beschreibung                                          |
|---------|-------------------------------------------------------|
| 1.      | Inbusschlüssel drehen, bis der Sollwert erreicht ist. |
| 2.      | Ziellinie erneut überprüfen.                          |

# 8 Meldungen

Inhalt

| Seite |
|-------|
|-------|

| 8.1 | 8.1 Auflistung der Fehlermeldungen   |  |
|-----|--------------------------------------|--|
| 8.2 | 8.2 Auflistung der Betriebsmeldungen |  |

### 8.1 Auflistung der Fehlermeldungen

Thema

| Nr.  | Fehlermeldung                       | Gegenmassnahme/Ursachen                                                                                                    |
|------|-------------------------------------|----------------------------------------------------------------------------------------------------|
| E99  | System Fehler, Service kontaktieren | Hardwarefehler, Dateifehler, Prüffehler oder<br>Einstellfehler aufgrund derer das Gerät nicht mehr<br>ordnungsgemäss funktioniert. |
| E100 | Batterie fast leer                  | Neue oder frisch aufgeladene Batterien einlegen.                                                                                   |
| E101 | PtNr ohne Inkrement                 | PtNr ändern. Max. PtNr: 99999999. Zeichenketten<br>aus 8 Zeichen dürfen nicht mit einem Alphazei-<br>chen enden.                   |
| E102 | Zu hell                             | Latte abschatten bzw. weniger stark beleuchten oder Fernrohrobjektiv abschatten.                                                   |

| Nr.  | Fehlermeldung        | Gegenmassnahme/Ursachen                                                                                                    |
|------|----------------------|----------------------------------------------------------------------------------------------------|
| E103 | Zu dunkel            | Latte gleichmässig beleuchten.                                                                                                    |
| E104 | Keine Latte          | Anzielung überprüfen.                                                                                                    |
| E105 | Ungültige Eingabe    | Eingabe überprüfen.                                                                                                    |
| E106 | Nicht horizontiert   | Instrument horizontieren.                                                                                                    |
| E107 | Speicher voll        | Internen Speicher ausschalten und Messungen<br>ohne Speichern fortsetzen oder gespeicherte<br>Daten auf externes Medium übertragen und<br>danach aus dem internen Speicher löschen, um<br>Speicherplatz freizugeben. |
| E108 | Fehler in Datei      | Datei fehlerhaft.                                                                                                    |
| E109 | Zu geringer Speicher | Übertragung der Daten an ein externes Speicher-<br>medium vorbereiten, damit Messdaten aus dem<br>internen Speicher gelöscht werden können, um<br>Speicherplatz freizugeben.                                         |
| E110 | Ziel zu nah          | Latte oder Instrument weiter entfernt positionieren.                                                                                                    |
| E111 | Ziel zu weit         | Latte oder Instrument näher beieinander positio-<br>nieren.                                                                                                    |
| E112 | Zu kalt              | Messungen einstellen. Die Aussentemperatur ist<br>niedriger als die zulässige Betriebstemperatur des<br>Instruments.                                                                                                 |

| Nr.  | Fehlermeldung            | Gegenmassnahme/Ursachen                                                                                                    |
|------|--------------------------|----------------------------------------------------------------------------------------------------|
| E113 | Zu warm                  | Messungen einstellen. Die Aussentemperatur ist<br>höher als die zulässige Betriebstemperatur des<br>Instruments.                                                                                                    |
| E114 | Ungültige Messung        | Eine weitere Messung durchführen. Ist auch diese<br>Messung ungültig, folgende Punkte überprüfen:<br>Lattenposition, Einstellungen für Invers Latte,<br>Lichtbedingungen bei der Latte, Streulicht, Fokus-<br>sierung, Anzielung, Länge des Strichcodes im<br>Sehfeld. |
| E115 | Temperatur Sensor Fehler | Teleskopobjektiv mit einer Hand abdecken und<br>Instrument einschalten. Hardwarekommunikation<br>nicht erfolgreich.                                                                                                    |
| E116 | Prüffehler               | Prüfung gemäss Anweisung vornehmen und<br>sicherstellen, dass das Instrument horizontiert und<br>die Latte vertikal und aufrecht steht. Prüffehler<br>sind ausserhalb des korrigierbaren Bereichs.                                                                     |
| E117 | NN ändern nicht erlaubt  | Durch Drücken der Höhe/Distanz-Taste zum Stan-<br>dard-Messmodus zurückkehren und Referenz-<br>höhe (NN) im Modus "Eingabe NN" ändern.                                                                                                    |
| E118 | Keine Kommunikation      | RS232 Verbindung überprüfen.                                                                                                    |
| E119 | Latte abgedeckt          | Strichcodelänge nicht ausreichend für Messung.                                                                                                    |

| Nr.  | Fehlermeldung                         | Gegenmassnahme/Ursachen        |
|------|---------------------------------------|--------------------------------|
| E120 | Bild Sensor Fehler                    | Service kontaktieren.          |
| E121 | Prüfen Invers Latte nicht<br>zulässig | Orientierung der Latte prüfen. |

### 8.2 Auflistung der Betriebsmeldungen

| Meldung                 | Gegenmassnahme/Erläuterung                                                                                                    |
|-------------------------|----------------------------------------------------------------------------------------------------|
| Start Tracking          | Tracking-Modus wird aktiviert.                                                                                                    |
| Tracking anhalten       | Tracking-Modus wird angehalten.                                                                                                    |
| Tracking angehalten     | MESSEN-Taste ein bis zwei Sekunden lang<br>gedrückt halten, um Tracking-Modus wieder zu<br>aktivieren. Das Tracking wird nach 10 erfolglosen<br>Messungen angehalten. |
| Daten übertragen        | Übertragung der Daten vom internen Speicher an<br>ein externes Speichermedium läuft.                                                                                  |
| Übertragung beendet     | Die Daten wurden erfolgreich vom internen Spei-<br>cher an ein externes Speichermedium übertragen.                                                                    |
| Keine Daten im Speicher | Im internen Speicher sind keine Daten gespeichert.                                                                                                    |

| Meldung                     | Gegenmassnahme/Erläuterung                                                                                                    |
|-----------------------------|----------------------------------------------------------------------------------------------------|
| Löschen. Sicher?            | Mit diesem Dialog wird das Löschen von Einzel-<br>daten (im Modus "Daten ansehen") oder sämtli-<br>chen Daten (im Modus "Daten löschen") aus dem<br>internen Speicher bestätigt. |
| Daten gelöscht              | Bestätigung des Systems, dass Einzeldaten oder<br>sämtliche Daten aus dem internen Speicher<br>gelöscht wurden.                                                                  |
| Kann nicht gelöscht werden  | Die Messung der Referenzhöhe (NN) kann nicht<br>mittels Löschvorgang für Einzeldaten gelöscht<br>werden.                                                                         |
| Kein HP-Anschluss           | Referenzpunkt anzielen, fokussieren und Messung<br>durchführen. Für die Messung der Höhendifferenz<br>und der Höhe (NN) ist eine Referenzpunktmessung<br>erforderlich.           |
| NN ändern. Sicher?          | Mit diesem Dialog werden Änderungen der Refe-<br>renzhöhe (NN) bestätigt.                                                                                                    |
| Datei-System wird bereinigt | Löschen von temporären Dateien und Systemda-<br>teien.                                                                                                    |
| Gerät schaltet ab           | Das System wird heruntergefahren.                                                                                                    |
| Sanduhr-Symbol              | Bitte warten! Das System ist ausgelastet.                                                                                                    |

# 9 Einstellungen

Inhalt

| Thema |               | Seite |
|-------|---------------|-------|
| 9.1   | System        | 9-1   |
| 9.2   | Datenausgabe  | 9-2   |
| 9.3   | Kommunikation | 9-2   |

### 9.1 System

| (P               | Enthält die Systemeinstellungen.                                                                                                    |
|------------------|----------------------------------------------------------------------------------------------------|
| PtNr & Inkrement | Eingabe der PtNr <ul> <li>manuell oder</li> </ul>                                                                                                    |
|                  | durch automatisches PtNr Inkrement                                                                                                    |
|                  | wenn die PtNr nicht manuell geändert wird.                                                                                                    |
| Ziellinienfehler | Zeigt den neuen Ziellinienfehler unmittelbar nach der Feldjustierung an. Nach der Bestä-<br>tigung des neuen Ziellinienfehlers wird dieser im System als Korrekturwert für elektroni-<br>sche Höhenmessungen gespeichert. |

## 9.2 Datenausgabe

|            | Wichtige Einstellungen für Messung und Anzeige.                                                                                                  |  |
|------------|----------------------------------------------------------------------------------------------------|--|
| GSI-Format | Datenausgabe über die Schnittstelle und Datenexport im GSI-Format. <ul> <li>GSI-8</li> </ul>                                                     |  |
|            | <ul><li>Ausgabeformat 8-stellig (8300+12345678).</li><li>Diese Datenworte können aus alphanumerischen Zeichen bestehen.</li><li>GSI-16</li></ul> |  |
|            | Ausgabeformat 16-stellig (8300+1234567890123456).<br>Diese Datenworte können aus alphanumerischen Zeichen bestehen.                              |  |
| 9.3 Kom    | munikation                                                                                                    |  |

Kommunikationsparameter der seriellen Schnittstelle RS232 zur Datenübertragung zwischen Instrument und PC / externem Medium.

Leica-Standardeinstellungen

- 19200 Baud
- 8 Datenbit (Der Datentransfer wird mit 8 Datenbit durchgeführt. Wird automatisch gesetzt, wenn "Keine" Parität gesetzt ist.)
- Keine Parität (Keine Parität [wenn Datenbit = 8 gesetzt])
- CR/LF (Zeilenanfang und Zeilenvorschub)
- 1 Stopbit

# **10 Wartung und Transport**

Inhalt

| Thema |                       | Seite |
|-------|-----------------------|-------|
| 10.1  | Transport             | 10-1  |
| 10.2  | Lagerung              | 10-2  |
| 10.3  | Reinigen und Trocknen | 10-2  |

### 10.1 Transport

| Transport im Feld | <ul> <li>Achten Sie beim Transport Ihrer Ausrüstung im Feld immer darauf, dass Sie</li> <li>das Produkt entweder im Originaltransportbehälter transportieren,</li> <li>oder das Stativ mit aufgesetztem und angeschraubtem Produkt aufrecht zwischen<br/>den Stativbeinen über der Schulter tragen.</li> </ul> |
|-------------------|----------------------------------------------------------------------------------------------------|
| Transport im Auto | Transportieren Sie das Produkt niemals lose im Auto. Das Produkt kann durch Schläge<br>und Vibrationen stark beeinträchtigt werden. Es muss daher immer im Transportbehälter<br>transportiert und entsprechend gesichert werden.                                                                               |
| Versand           | Verwenden Sie beim Versand per Bahn, Flugzeug oder Schiff immer die komplette Leica<br>Geosystems-Originalverpackung mit Transportbehälter und Versandkarton, bzw. entspre-<br>chende Verpackungen.<br>Die Verpackung sichert das Produkt gegen Schläge und Vibrationen.                                       |

| Versand, Transport<br>Batterien | Beim Transport oder Versand von Batterien ist der Betreiber verantwortlich, die nationalen<br>und international geltenden Vorschriften und Bestimmungen einzuhalten. Kontaktieren Sie<br>vor dem Transport oder Versand ihr lokales Personen- oder Frachttransportunternehmen. |  |  |
|---------------------------------|----------------------------------------------------------------------------------------------------|--|--|
| 10.2 Lagerung                   | 10.2 Lagerung                                                                                                    |  |  |
| Produkt                         | Beachten Sie bei der Lagerung Ihrer Ausrüstung den Lagertemperaturbereich, speziell im Sommer, wenn Sie Ihre Ausrüstung im Fahrzeuginnenraum aufbewahren. Siehe auch "12 Technische Daten" für Informationen zum Lagertemperaturbereich.                                       |  |  |
| Feldjustierung                  | Kontrollieren Sie nach längerer Lagerung Ihrer Ausrüstung vor Gebrauch die in dieser Gebrauchsanweisung angegebenen Feldjustierparameter.                                                                                                    |  |  |

### 10.3 Reinigen und Trocknen

| Objektive und<br>Okular    | <ul> <li>Staub von Linsen wegblasen.</li> <li>Glas nicht mit den Fingern berühren.</li> <li>Nur mit einem sauberen und weichen Lappen reinigen. Wenn nötig den Lappen mit<br/>Wasser oder reinem Alkohol etwas befeuchten. Keine anderen Flüssigkeiten verwenden,<br/>da diese die Kunststoffteile angreifen können.</li> </ul> |
|----------------------------|----------------------------------------------------------------------------------------------------|
| Nass gewordene<br>Produkte | Produkt, Transportbehälter, Schaumeinlage und Zubehör bei höchstens 40°C/108°F abtrocknen und reinigen. Ausrüstung erst wieder einpacken, wenn sie völlig trocken ist.                                                                                                    |
| Kabel und Stecker          | Stecker dürfen nicht verschmutzen und sind vor Nässe zu schützen. Verschmutzte Stecker der Verbindungskabel ausblasen.                                                                                                    |
|                            |                                                                                                    |

## **11 Sicherheitshinweise**

Inhalt

| Thema | 1                                      | Seite |
|-------|----------------------------------------|-------|
| 11.1  | Allgemein                              | 11-1  |
| 11.2  | Verwendungszweck                       | 11-2  |
| 11.3  | Einsatzgrenzen                         | 11-3  |
| 11.4  | Verantwortungsbereiche                 | 11-3  |
| 11.5  | Software-Lizenzvertrag                 | 11-4  |
| 11.6  | Gebrauchsgefahren                      | 11-5  |
| 11.7  | Elektromagnetische Verträglichkeit EMV | 11-10 |
| 11.8  | FCC Hinweis, Gültig in USA             | 11-12 |

### 11.1 Allgemein

Beschreibung

Diese Hinweise sollen Betreiber und Benutzer in die Lage versetzen, allfällige Gebrauchsgefahren rechtzeitig zu erkennen, d.h. möglichst im voraus zu vermeiden. Der Betreiber hat sicherzustellen, dass alle Benutzer diese Hinweise verstehen und befolgen.

### 11.2 Verwendungszweck

| Bestimmungsge-<br>mässe Verwendung | <ul><li>Elektronische und optische H</li></ul>                                                                                |
|------------------------------------|----------------------------------------------------------------------------------------------------|
| Sachwidrige                        | Verwendung des Produktes ohne Instruktion.                                                                                    |
| Verwendung                         | Direktes Zielen in die Sonne.                                                                                                 |
|                                    | Verwendung ausserhalb der Einsatzgrenzen.                                                                                     |
|                                    | Unwirksammachen von Sicherheitseinrichtungen.                                                                                 |
|                                    | Entfernen von Hinweis- oder Warnschildern.                                                                                    |
|                                    | Öffnen des Produktes mit Werkzeugen, z.B. Schraubenzieher, sofern nicht ausdrück-<br>lich für bestimmte Fälle erlaubt.        |
|                                    | <ul> <li>Durchführung von Umbauten oder Veränderungen am Produkt.</li> </ul>                                                  |
|                                    | Inbetriebnahme nach Zweckentfremdung.                                                                                         |
|                                    | • Verwendung des Produktes mit offensichtlich erkennbaren Mängeln oder Schäden.                                               |
|                                    | <ul> <li>Verwendung von Zubehör anderer Hersteller, das von Leica Geosystems nicht<br/>ausdrücklich genehmigt ist.</li> </ul> |

| Sicherheitshinw | eise |
|-----------------|------|
|-----------------|------|

 Ungenügende Absicherung des Messstandortes, z.B.: bei Durchführung von Messungen an Strassen.

Warnung Möglichkeit einer Verletzung, einer Fehlfunktion und Entstehung von Sachschaden bei sachwidriger Verwendung. Der Betreiber informiert den Benutzer über Gebrauchsgefahren des Produktes und schützende Gegenmassnahmen. Das Produkt darf erst dann in Betrieb genommen werden, wenn der Benutzer instruiert ist.

### 11.3 Einsatzgrenzen

Umwelt Das Gerät ist für den Einsatz in dauernd für Menschen bewohnbarer Atmosphäre geeignet, nicht einsetzbar in aggressiver oder explosiver Umgebung.

▲ Gefahr Lokale Sicherheitsbehörde und Sicherheitsverantwortliche sind durch den Betreiber zu kontaktieren, bevor in explosionsgefährdeter Umgebung oder in der Nähe von elektrischen Anlagen o.ä. gearbeitet wird.

### 11.4 Verantwortungsbereiche

Hersteller des Produktes Leica Geosystems AG, CH-9435 Heerbrugg, kurz Leica Geosystems, ist verantwortlich für die sicherheitstechnisch einwandfreie Lieferung des Produktes inklusive Gebrauchsanweisung und Originalzubehör. Hersteller von Fremdzubehör für Produkte von Leica Geosystems Betreiber

Hersteller von Fremdzubehör für Produkte von Leica Geosystems sind verantwortlich für die Entwicklung, Umsetzung und Kommunikation von Sicherheitskonzepten für ihre Produkte und deren Wirkung in Kombination mit dem Leica Geosystems Produkt.

- Für den Betreiber gelten folgende Pflichten: Fr versteht die Schutzinformationen auf dem Produkt und die Instruktionen in der Gebrauchsanweisung.
- Er kennt die ortsüblichen, betrieblichen Sicherheits- und Unfallverhütungsvorschriften
- Er benachrichtigt Leica Geosystems, sobald am Produkt und in dessen Anwendung Sicherheitsmängel auftreten.

Warnung

#### 11.5 Software-Lizenzvertrag

Beschreibung

Zu diesem Produkt gehört Software, die entweder auf dem Produkt vorinstalliert ist, oder auf einem separaten Datenträger zur Verfügung gestellt wird, oder auch, mit vorheriger Genehmigung von Leica Geosystems aus dem Internet heruntergeladen werden kann. Diese Software ist sowohl urheberrechtlich als auch anderweitig gesetzlich geschützt und ihr Gebrauch ist im Leica Geosystems Software-Lizenzvertrag definiert und geregelt. Dieser Vertrag regelt beispielsweise, aber nicht abschliessend, Umfang der Lizenz, Gewährleistung, geistiges Eigentum, Haftungsbeschränkung, Ausschluss weitergehender Zusicherungen, anwendbares Recht und Gerichtsstand. Bitte stellen Sie sicher.

dass Sie sich jederzeit voll an die Bestimmungen dieses Leica Geosystems Software-Lizenzvertrags halten.

Der Lizenzvertrag befindet sich im Lieferumfang sämtlicher Produkte und kann auch auf der Homepage der Leica Geosystems AG unter http://www.leica-geosystems.com/swlicense oder bei Ihrem Leica Geosystems Händler eingesehen werden.

Bitte installieren und benutzen Sie die Software erst, nachdem Sie den Leica Geosystems Software-Lizenzvertrag gelesen und die darin enthaltenen Bestimmungen akzeptiert haben. Die Installation oder der Gebrauch der Software oder eines Teils davon gilt als Zustimmung zu allen im Vertrag enthaltenen Bestimmungen. Sollten Sie mit den im Vertrag enthaltenen Bestimmungen oder einem Teil davon nicht einverstanden sein, dürfen Sie die Software nicht herunterladen, installieren oder verwenden. Bitte bringen Sie in diesem Fall die nicht benutzte Software und die dazugehörige Dokumentation zusammen mit dem Kaufbeleg innerhalb von 10 (zehn) Tagen zum Händler zurück, bei dem Sie die Software gekauft haben, und Sie erhalten den vollen Kaufpreis zurück.

### 11.6 Gebrauchsgefahren

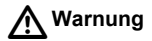

Fehlende oder unvollständige Instruktion können zu Fehlbedienung oder sachwidriger Verwendung führen. Dabei können Unfälle mit schweren Personen-, Sach-, Vermögensund Umweltschäden entstehen.

#### Gegenmassnahmen:

Alle Benutzer befolgen die Sicherheitshinweise des Herstellers und Weisungen des Betreibers.

| Vorsicht | Vorsicht vor fehlerhaften Messergebnissen beim Verwenden eines Produktes, nach<br>einem Sturz oder anderen unerlaubten Beanspruchungen, Veränderungen des<br>Produktes, längerer Lagerung oder Transport.<br>Gegenmassnahmen:                                                                              |
|----------|----------------------------------------------------------------------------------------------------|
|          | Führen Sie periodisch Kontrollmessungen und die in der Gebrauchsanweisung angege-<br>benen Feldjustierungen durch. Besonders nach übermässiger Beanspruchung des<br>Produktes, und vor und nach wichtigen Messaufgaben.                                                                                    |
| <u> </u> | Beim Arbeiten mit dem Prismenstab und dem Verlängerungsstück in unmittelbarer Umge-<br>bung von elektrischen Anlagen, z.B. Freileitungen oder elektrische Eisenbahnen, besteht<br>aufgrund eines elektrischen Schlages akute Lebensgefahr.<br>Gegenmassnahmen:                                             |
|          | Halten Sie einen ausreichenden Sicherheitsabstand zu elektrischen Anlagen ein. Ist das<br>Arbeiten in solchen Anlagen zwingend notwendig, so sind vor der Durchführung dieser<br>Arbeiten die für diese Anlagen zuständigen Stellen oder Behörden zu benachrichtigen und<br>deren Anweisungen zu befolgen. |
|          |                                                                                                    |
| Vorsicht | Starke Magnetfelder in der unmittelbaren Messumgebung (z.B. Trafostationen, Schmelz-                                                                                                    |

öfen, ...) können den Kompensator beeinflussen und dadurch Messfehler verursachen. Gegenmassnahmen:

Bei Messungen in der Nähe von starken magnetischen Feldern sind die Messresultate auf Plausibilität zu prüfen.

| Sicherheitshinweise | SPRINTER 100/100M/200/200M                                                                                                    | 11-7           |
|---------------------|----------------------------------------------------------------------------------------------------|----------------|
| Marnung Warnung     | Bei Vermessungsarbeiten während Gewittern besteht die Gefahr eines Blitzeinschla Gegenmassnahmen:                                                                                                   | ges.           |
|                     | Führen Sie während Gewittern keine Vermessungsarbeiten durch.                                                                                                    |                |
| Vorsicht            | Vorsicht beim direkten Zielen in die Sonne mit dem Produkt. Das Fernrohr wirkt wie Brennglas und kann somit Ihre Augen schädigen oder das Geräteinnere beschädige Gegenmassnahmen:                  | ein<br>n.      |
|                     | Mit dem Produkt nicht direkt in die Sonne zielen.                                                                                                    |                |
| Warnung             | Ungenügende Absicherung bzw. Markierung Ihres Messstandortes kann zu gefährlic<br>Situationen im Strassenverkehr, Baustellen, Industrieanlagen, führen.<br>Gegenmassnahmen:                         | hen            |
|                     | Achten Sie immer auf ausreichende Absicherung Ihres Messstandortes. Beachten Sie<br>länderspezifischen gesetzlichen Sicherheits- und Unfallverhütungsvorschriften und S<br>senverkehrsverordnungen. | e die<br>tras- |
| Warnung             | Bei Verwendung von Computern, die nicht durch den Hersteller für den Einsatz im F<br>zugelassen sind, kann es zu Gefährdungen durch einen elektrischen Schlag komme<br>Gegenmassnahmen:             | eld<br>n.      |
|                     | Achten Sie auf die herstellerspezifischen Angaben für den Einsatz im Feld in der Sys anwendung mit dem Leica Geosystems Produkt.                                                                    | tem-           |
| Vorsicht            | Bei nicht fachgerechter Anwendung des Produktes besteht die Möglichkeit, dass dur mechanische Einwirkungen, z.B. Sturz oder Schlag, nicht fachgerechter Adaption vo                                 | rch<br>n       |

|           | Zubehör Ihr Produkt beschädigt, Schutzvorrichtungen unwirksam oder Personen gefährdet werden.<br>Gegenmassnahmen:                                                                                                    |
|-----------|----------------------------------------------------------------------------------------------------|
|           | Achten Sie bei der Aufstellung Ihres Produktes darauf, dass das Zubehör, z.B. Stativ,<br>Dreifuss, Verbindungskabel, fachgerecht adaptiert, montiert, fixiert und verriegelt ist.<br>Schützen Sie Ihr Produkt vor mechanischen Einwirkungen.                                            |
| MVorsicht | Bei einer mit der Lattenstrebe aufgestellten vertikalen Latte besteht die Möglichkeit, dass aufgrund eines Windstosses die Latte stürzt und dadurch Sachschäden entstehen oder Personen verletzt werden.<br>Gegenmassnahmen:                                                            |
|           | Lassen Sie eine durch Lattenstreben gestützte vertikale Latte nie unbeaufsichtigt stehen (Messgehilfe).                                                                                                    |
| A Gefahr  | Die Verwendung wiederaufladbarer Batterien mit einem ungeeigneten Ladegerät kann zu Brand- und Explosionsgefahr führen. Gegenmassnahmen:                                                                                                    |
|           | Verwenden Sie nur wiederaufladbare Batterien und Ladegeräte, die von Leica Geosystems empfohlen werden.                                                                                                    |
| Warnung   | Kurzgeschlossene Batterieterminals können sich überhitzen und Verletzungen oder<br>Brände hervorrufen; z.B. wenn sie bei der Aufbewahrung oder beim Transport in Taschen<br>mit Schmuck, Schlüsseln, Metallpapier oder sonstigen Gegenständen in Kontakt<br>kommen.<br>Gegenmassnahmen: |
|           | Stellen Sie sicher, dass die Batteriekontakte nicht mit metallischen Gegenständen in Berührung kommen.                                                                                                    |

| <b>M</b> Warnung | Die gleichzeitige Verwendung von wiederaufladbaren Batterien und Trockenbatterien<br>bzw. von verschiedenen Batterietypen und -marken (sowohl wiederaufladbare Batterien<br>als auch Trockenbatterien) kann zum Auslaufen, Explodieren oder Entzünden der Batte-<br>rien führen.<br><b>Gegenmassnahmen:</b>                                                                                                    |
|------------------|----------------------------------------------------------------------------------------------------|
|                  | Verwenden Sie wiederaufladbare Batterien und Trockenbatterien nicht gleichzeitig.<br>Verwenden Sie nur Batterien desselben Typs und derselben Marke miteinander.                                                                                                    |
| Vorsicht         | Beim Transport, Versand oder bei der Entsorgung von Batterien kann bei unsachge-<br>mässen, mechanischen Einwirkungen auf die Batterie Brandgefahr entstehen.<br>Gegenmassnahmen:                                                                                                    |
|                  | Entfernen Sie die Batterien vor dem Transport aus dem Batteriefach. Lassen Sie die<br>Batterien vor deren Entsorgung im Produkt leer laufen.<br>Beim Transport oder Versand von Batterien ist der Betreiber verantwortlich, die nationalen<br>und international geltenden Vorschriften und Bestimmungen einzuhalten. Kontaktieren<br>Sie vor dem Transport oder Versand ihr lokales Personen- oder Frachttransportunter-<br>nehmen. |
| Vorsicht         | Ist das Produkt mit Batterien bestückt und wird längere Zeit nicht benutzt, kann die Entla-<br>dung der Batterien das Produkt beschädigen.<br>Gegenmassnahmen:                                                                                                    |
|                  | Entfernen Sie vor einer längeren Lagerung des Produkts die Batterien.                                                                                                    |
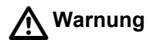

Starke mechanische Belastungen, hohe Umgebungstemperaturen oder das Eintauchen in Flüssigkeiten können zum Auslaufen, Brand oder zur Explosion der Batterien führen. **Gegenmassnahmen:** 

Schützen Sie die Batterien vor mechanischen Einwirkungen und hohen Umgebungstemperaturen. Batterien nicht in Flüssigkeiten werfen oder eintauchen.

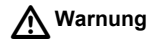

Bei unsachgemässer Entsorgung des Produktes kann Folgendes eintreten:

- Beim Verbrennen von Kunststoffteilen entstehen giftige Abgase, an denen Personen erkranken können.
- Batterien können explodieren und dabei Vergiftungen, Verbrennungen, Verätzungen oder Umweltverschmutzung verursachen, wenn sie beschädigt oder stark erwärmt werden.
- Bei leichtfertigem Entsorgen ermöglichen Sie unberechtigten Personen, das Produkt sachwidrig zu verwenden. Dabei können Sie sich und Dritte schwer verletzen sowie die Umwelt verschmutzen.

### Gegenmassnahmen:

Entsorgen Sie das Produkt sachgemäss. Befolgen Sie die länderspezifischen Entsorgungsvorschriften. Schützen Sie das Produkt jederzeit vor dem Zugriff unberechtigter Personen.

# 11.7 Elektromagnetische Verträglichkeit EMV

Beschreibung

Als Elektromagnetische Verträglichkeit bezeichnen wir die Fähigkeit der Produkte, in einem Umfeld mit elektromagnetischer Strahlung und elektrostatischer Entladung

| Sicherheitshinweise | SPRINTER 100/100M/200/200M 11-1                                                                                                    |
|---------------------|----------------------------------------------------------------------------------------------------|
|                     | einwandfrei zu funktionieren, ohne elektromagnetische Störungen in anderen Geräten zu verursachen.                                                                                                    |
| Marnung             | Möglichkeit einer Störung anderer Geräte durch elektromagnetische Strahlung.                                                                                                    |
| _                   | Obwohl die Produkte die strengen Anforderungen der einschlägigen Richtlinien und<br>Normen erfüllen, kann Leica Geosystems die Möglichkeit einer Störung anderer Geräte<br>nicht ganz ausschliessen.                                                                                                    |
| <b>M</b> Vorsicht   | Möglichkeit einer Störung anderer Geräte wenn Sie das Produkt in Kombination mit<br>Fremdgeräten verwenden, z.B. Feldcomputer, PC, Funkgeräten, diverse Kabel oder<br>externe Batterien.<br><b>Gegenmassnahmen:</b>                                                                                                    |
|                     | Verwenden Sie nur die von Leica Geosystems empfohlene Ausrüstung oder Zubehör. Sie<br>erfüllen in Kombination mit dem Produkt die strengen Anforderungen der einschlägigen<br>Richtlinien und Normen. Achten Sie bei Verwendung von Computern, Funkgeräten auf die<br>herstellerspezifischen Angaben über die elektromagnetische Verträglichkeit.                                                                                                    |
| <b>Norsicht</b>     | Möglichkeit von fehlerhaften Messergebnissen bei Störungen durch elektromagnetische Strahlung.<br>Obwohl das Produkt die strengen Anforderungen der einschlägigen Richtlinien und Normen erfüllt, kann Leica Geosystems die Möglichkeit nicht ganz ausschliessen, dass intensive elektromagnetische Strahlung das Produkt stört; z.B. die Strahlung in unmittel-<br>barer Nähe von Rundfunksendern, Funksprechgeräten, Diesel-Generatoren usw.<br>Gegenmassnahmen: |
|                     | Bei Messungen unter diesen Bedingungen, Messergebnisse auf Plausibilität überprüfen                                                                                                    |

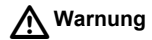

Bei Betreiben des Produktes mit einseitig eingestecktem Kabel, z.B. externes Versorgungskabel, Schnittstellenkabel, kann eine Überschreitung der zulässigen elektromagnetischen Strahlungswerte auftreten und dadurch andere Geräte gestört werden. **Gegenmassnahmen:** 

Während des Gebrauchs des Produktes müssen Kabel beidseitig eingesteckt sein, z.B. Gerät / externe Batterie, Gerät / Computer.

# 11.8 FCC Hinweis, Gültig in USA

# A Warnung

Dieses Produkt hat in Tests die Grenzwerte eingehalten, die in Abschnitt 15 der FCC-Bestimmungen für digitale Geräte der Klasse B festgeschrieben sind. Diese Grenzwerte sehen für die Installation in Wohngebieten einen ausreichenden Schutz vor störenden Abstrahlungen vor. Geräte dieser Art erzeugen und verwenden Hochfrequenzen und können diese auch ausstrahlen. Sie können daher, wenn sie nicht den Anweisungen entsprechend installiert und betrieben werden, Störungen des Rundfunkempfangs verursachen. Es kann aber

nicht garantiert werden, dass bei bestimmten Installationen nicht doch Störungen auftreten können.

Falls dieses Gerät Störungen des Radio- oder Fernsehempfangs verursacht, was durch Aus- und Wiedereinschalten des Gerätes festgestellt werden kann, ist der Benutzer angehalten, die Störungen mit Hilfe folgender Massnahmen zu beheben:

- Die Empfangsantenne neu ausrichten oder versetzen.
- · Den Abstand zwischen Gerät und Empfänger vergrössern.
- Das Gerät an die Steckdose eines Stromkreises anschliessen, der unterschiedlich ist zu dem des Empfängers.

 Lassen Sie sich von Ihrem Händler oder einem erfahrenen Radio- und Fernsehtechniker helfen.

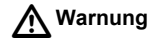

Änderungen oder Modifikationen, die nicht ausdrücklich von Leica Geosystems erlaubt wurden, kann das Recht des Anwenders einschränken, das Gerät in Betrieb zu nehmen.

#### Beschilderung SPRINTER

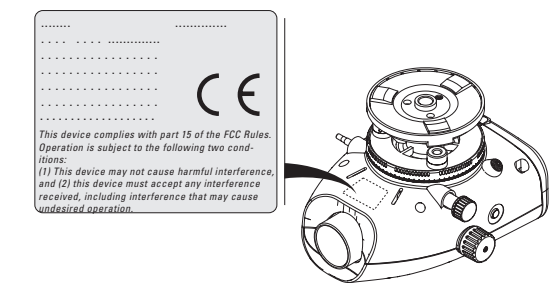

# 12 Technische Daten

Inhalt

| Thema | a                           | Seite |
|-------|-----------------------------|-------|
| 12.1  | Genauigkeit                 | 12-1  |
| 12.2  | Messung                     | 12-2  |
| 12.3  | Allgemeine technische Daten | 12-2  |

## 12.1 Genauigkeit

| Höhenmessung | Standardabweichung pro km Doppelnivellement (ISO 17123-2):<br>Elektronische Messung<br>mit SPRINTER Aluminium-Strichcodelatte: 1.5 mm (SPRINTER 200/200M),<br>2.0 mm (SPRINTER 100/100M) |                                                        |  |
|--------------|----------------------------------------------------------------------------------------------------|--------------------------------------------------------|--|
|              | Optische Messung<br>mit Standard Aluminum E-scale /<br>numerische Latte:                                                                                                    | 2.5 mm                                                 |  |
|              | Standardabweichung für einzelne Lattenable-<br>sung:                                                                                                    | 0.6 mm (elektronisch) und<br>1.2 mm (optisch) bei 30 m |  |
|              |                                                                                                    |                                                        |  |

| Distanzgenauigkeit |  |
|--------------------|--|
| (Standardabwei-    |  |
| chung)             |  |

10 mm bei D<= 10 m Distanz in m x 0.001 bei D>10 m

## 12.2 Messung

| Reichweite                                       | Distanzmessbereich elektronischer Messungen<br>Standard Aluminium Strichcodelatte: | 2 m bis 80 m                                                                             |  |
|--------------------------------------------------|------------------------------------------------------------------------------------|------------------------------------------------------------------------------------------|--|
| Optisch - Kürzeste<br>Fokussierungsdi-<br>stanz  | Optisch - Kürzeste Fokussierungsdistanz                                            | 50 cm                                                                                    |  |
| Messdauer Einzel-<br>messung (elektro-<br>nisch) | Typisch 3 Sekunden. Bei normalem Tageslicht webedingungen mehr.                    | 3 Sekunden. Bei normalem Tageslicht weniger, bei gleichmässig dunklen Lich<br>ngen mehr. |  |

## 12.3 Allgemeine technische Daten

| Dosenlibelle | Libellenempfindlichkeit:                      | 10'/2 mm                      |
|--------------|-----------------------------------------------|-------------------------------|
| Kompensator  | Magnetgedämpfter Pendelkompensator mit elektr | onischer Bereichsüberwachung. |

|                     | Schrägewarnbereich (elektronisch)<br>Kompensatorbereich (mechanisch)<br>Einspielgenauigkeit:<br>Magnetfeldempfindlichkeit:<br>(Zielliniendifferenz im horizontalen<br>Gleichfeld bei einer Feldstärke von | ± 10'<br>± 10'<br>0.8" max. (Standardabweichung)<br>< 10"<br>magnetischen<br>bis zu 5 Gauss)                                                                       |
|---------------------|----------------------------------------------------------------------------------------------------|----------------------------------------------------------------------------------------------------|
| RS232 Schnittstelle | Nur SPRINTER 100M/200M: Dater<br>tion mit externen Datenerfassungss                                                                                                    | austausch, externer Batterieanschluss, Kommunika-<br>systemen usw. im GSI 8/16-Format.                                                                             |
| Interner Speicher   | Kapazität:                                                                                                    | bis zu 500 Punkte                                                                                                    |
| Datenübertragung    | Programm (SPRINTER 100M/200N                                                                                                    | /l an PC): LGO Tools                                                                                                    |
| Stromversorgung     | SPRINTER 100/200:<br>SPRINTER 100M/200M:                                                                                                    | Interne Batterie<br>Interne Batterie oder extern via RS232 Schnitt-<br>stelle                                                                                      |
| Batterien           | Interne Batterie<br>Stromversorgung via RS232<br>Schnittstelle<br>Strombelastbarkeit                                                                                                    | AA Trockenzellen 4 x 1.5 V<br>Nennspannung 12 V<br>Spannungsbereich 4 - xx V<br>GEV71 Kraftfahrzeugbatteriekabel zu 12 V Kraft-<br>fahrzeugbatterie<br>max. 300 mA |

### **Technische Daten**

| LCD-Anzeige     | Typ:<br>Abmessungen                                                                                                    | Monochrome Anzeige, beleuchtbar<br>128 x 104 Pixel                                                                                                    |
|-----------------|----------------------------------------------------------------------------------------------------|----------------------------------------------------------------------------------------------------|
| Fernrohr        | Vergrösserung (optisch):<br>Freier Objektivdurchmesser:<br>Freie Objektivöffnung:<br>Multiplikationskonstante:<br>Additionskonstante: | 24 x<br>36 mm<br>2 °<br>100<br>0                                                                                                    |
| Horizontalkreis | Kreisgravur:                                                                                                    | Kunststoffhorizontalkreis mit 360° (400 gon). Das<br>Teilungsintervall beträgt 1° (obere Teilung) bzw. 50<br>gon (untere Teilung).                                     |
| Seitentrieb     | Bewegung & Spiel im Seitentrieb:                                                                                                    | Kontinuierlicher horizontaler Dualtrieb                                                                                                    |
| System          | Systemfunktionen / MMI System:                                                                                                    | <ul> <li>Manuelle Erkennung inverse / normale Latte</li> <li>Lattenablesung für Höhe/Distanz/dH/Höhe (NN)</li> <li>Hähe Distanz, Häherdifferenz, Häher (NN)</li> </ul> |
|                 | Tasten:                                                                                                    | probe, Distanz, Honendinerenz, Hone (NN), Nivellier-<br>probe, Referenz-NN und Bearbeiten der PtNr<br>5 Gummitasten                                                    |

| Umweltbedingungen | Schutz gegen Wasser,<br>Staub und Schmutz<br>Luftfeuchtigkeit: |                                 | IP55 (IEC 60529)<br>Bis 95% Luftfeuchtigkeit, ohne Betauung.<br>Aufgrund der Kondensatbildung muss das Produkt<br>regelmässig getrocknet werden. |        |
|-------------------|----------------------------------------------------------------|---------------------------------|----------------------------------------------------------------------------------------------------|--------|
| Temperaturbereich | Betriebstemp                                                   | eratur:                         | -10°C bis +50°C                                                                                                    |        |
|                   | Lagertempera                                                   | atur:                           | -40°C bis +70°C                                                                                                    |        |
| Abmessungen       | Instrument                                                     | Länge (von der<br>ausgefahrenen | Vorderseite des Optikgehäuses zum voll<br>Okular)                                                                                                | 219 mm |
|                   |                                                                | Breite (von der Aussenseite des | Aussenseite des Fokussiertriebs zur<br>s Dosenlibellenhalters)                                                                                   | 196 mm |
|                   |                                                                | Höhe (samt Han                  | dgriff, bei voll ausgefahrener Grundplatte)                                                                                                    | 178 mm |
|                   | Behälter                                                       | Länge                           |                                                                                                    | 400 mm |
|                   | Breite                                                         | Breite                          |                                                                                                    | 220 mm |
|                   | Höhe                                                           |                                 |                                                                                                    | 325 mm |
|                   | -                                                              | •                               |                                                                                                    |        |

Gewicht

2.55 kg (einschliesslich 4 AA Batterien)

# Index

## Α

| Abmessungen           | 12-5 |
|-----------------------|------|
| Alphanumerische Werte | 4-14 |
| Auto AUS              | 4-8  |

### в

| Batterie           | 3-1   |
|--------------------|-------|
| Batterien          | 12-3  |
| Baud Rate          | 4-8   |
| Веер               | 4-8   |
| Benutzeroberfläche | 4-1   |
| Beschilderung      | 11-13 |
| Betriebsmeldungen  | 8-4   |

### D

| Daten ansehen    | 6-3 |
|------------------|-----|
| Daten löschen    | 6-4 |
| Daten Manager    | 4-7 |
| Daten übertragen | 6-3 |

| Datenübertragung | 12-3      |
|------------------|-----------|
| Dez.Stellen      |           |
| Dialog           | 1-1       |
| Dokumentation    |           |
| Dosenlibelle     | 7-6, 12-2 |
| Dunkelheit       |           |

## Е

| Ein-/Ausschalten  |  |
|-------------------|--|
| Eingabe NN (Höhe) |  |
| Eingabe PtNr      |  |
| Einheit           |  |
| Einschalten       |  |
| Empfindlichkeit   |  |

### F

| Fadenkreuz      | 7-7 |
|-----------------|-----|
| Fehlermeldungen | 8-1 |
| Feldhandbuch    |     |

| Verwendung1                 | -1 J                                         |
|-----------------------------|----------------------------------------------|
| Fernrohr12                  | -4 Justieren des Okulars                     |
| Fokussierung5-              | 12                                           |
| Fokussierung des Zielbildes | -4 K                                         |
| •                           | Kommunikationsparameter9-2                   |
| G                           | Kompensator 12-2                             |
| Gegenlicht5-                | 11 Kontrast 4-7                              |
| Genauigkeit12               | -1                                           |
| Gewicht12                   | -5 -5                                        |
| GSI-16                      | -2 Lagerung                                  |
| GSI-8                       | -2 Feldjustierung10-2                        |
| GSI-Format                  | -2 Produkt 10-2                              |
|                             | LCD-Anzeige 12-4                             |
| H                           | Leica-Standardeinstellungen9-2               |
| Höhe (NN)4                  | -9                                           |
| Höhen- und Distanzmessung5  | -4                                           |
| Horizontalkreis12           | -4 Messung5-3                                |
|                             | Messdauer Einzelmessung 12-2                 |
| 1                           | Optisch - Kürzeste Fokussierungsdistanz 12-2 |
| Instrumentenbestandteile2   | -1 Reichweite 12-2                           |
| Interner Speicher12         | -3 Modi4-4                                   |
| Invers Latte4               | -7 Modus Einzelmessung 5-9                   |

| Index                                | SPRINTER 100 | /100M/200/200M      | i-3        |
|--------------------------------------|--------------|---------------------|------------|
| Modus Tracking-Messung               | 5-10         | RS232 Schnittstelle |            |
| N                                    |              | S                   |            |
| Nivellierung                         | 3-2          | Schatten            |            |
| NN                                   | 4-7          | Seite               |            |
| Numerische Werte                     | 4-9          | Seitentrieb         |            |
| 0                                    |              | Speichern<br>Stativ |            |
| Oberfläche                           |              | Stromversorgung     |            |
| Benutzer                             | 4-1          | Symbole             | 1-III, 4-4 |
| Ρ                                    |              | т                   |            |
| Pfad                                 | 1-1          | Technische Daten    |            |
| Prüfen                               | 4-7          | System              |            |
| PtNr                                 | 4-9, 9-1     | Temperaturbereich   |            |
| Punktnummer                          | 4-9, 4-15    | Empfänger           |            |
| R                                    |              | Trocknen            |            |
| Reinigen und Trocknen                |              | Transport           | 10-1       |
| Kabel und Stecker                    | 10-3         | U                   |            |
| Nass gewordene Produkte<br>Objektive | 10-3<br>10-2 | Umweltbedingungen   | 12-1, 12-5 |
|                                      |              |                     |            |

## ۷

| Versand     | 10-1 |
|-------------|------|
| Vibrationen | 5-11 |

### Ζ

| Ziellinienfehler | <br>9-1 |
|------------------|---------|
| Zubehör          | <br>2-3 |

Gemäss SQS-Zertifikat verfügt Leica Geosystems AG Heerbrugg, Schweiz, über ein Qualitäts-System, das den internationalen Standards für Qualitäts-Management und Qualitäts-Systeme (ISO 9001) und Umweltmanagementsysteme (ISO 14001) entspricht.

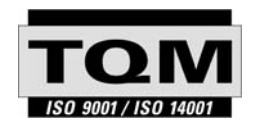

### Total Quality Management unser Engagement für totale Kundenzufriedenheit

Weitere Informationen über unser TQM Programm erhalten Sie bei Ihrem lokalen Leica Geosystems Vertreter.

739381-1.0.0de

Gedruckt in der Schweiz - Copyright Leica Geosystems AG, Heerbrugg, Schweiz 2004 Übersetzung der Urfassung (739380-1.0.0en)

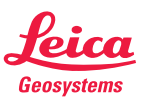

Leica Geosystems AG CH-9435 Heerbrugg (Switzerland) Phone +41 71 727 31 31 Fax +41 71 727 46 73 www.leica-geosystems.com